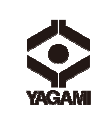

**デジタル気体チェッカー** (CO<sub>2</sub>·O<sub>2</sub>·温·湿度·気圧データロガー) YCO-L

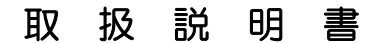

ご使用にあたって

#### ご使用の前に必ずこの取扱説明書をよくお読みのうえ、正しくお使い下さい。 お読みになった後は、お使いになる方がいつでも見られる所に必ず保管して下さい。

○本器は、教育用機器として二酸化炭素・酸素・気温・湿度・気圧を測定するためのものです。

#### 酸素欠乏症事故防止のための濃度表示付警報装置ではありません。

- ○本器は、二酸化炭素、酸素、気温、湿度、気圧のデータを記録する機能を搭載したデータロガーです。
- ○本器の二酸化炭素濃度測定には、NDIR式(非分散形赤外吸収式)センサ、酸素濃度測定には、アンペロメトリック 3 電極式(定電位電解式)センサの原理を応用しています。

#### ○本器は、乾電池を装着した状態で、常に一定の待機電流が流れています。乾電池の消耗を抑えるため、<u>使用</u> しない時は測定器本体から乾電池を外してください。

○本取扱説明書内の図やイラストは、形・文字の大きさ・位置が実物と多少異なる場合があります。 ○本取扱説明書の内容は、予告無く変更する場合があります。

日

| н                                                                              |   |                                                                                                    |
|--------------------------------------------------------------------------------|---|----------------------------------------------------------------------------------------------------|
| <ul> <li>表示について・・・・・・・・・・・・・・・・・・・・・・・・・・・・・・・・・・・・</li></ul>                  | 1 | <ul> <li>4. 連続測定の手順・・・・・・・・・・・・・・・・・・・・・・・・・・・・・・・・・・・・</li></ul>                                                                                                    |
| <各部の名称と機能>・・・・・・・・・・・・                                                         | 2 | 5. パーソナルコンピュータへのデータ取り込み・・・ 13<br>①データ収集用ソフトのインストール・ 13<br>②データ収集用ソフトの使用方法・・・・・ 16                                                                                                    |
| <液晶表示部の詳細>・・・・・・・・・・・・                                                         | 3 | ②-1 ソフトの起動・・・・・・・・・・・・16                                                                                                    |
| <電池残量の確認>・・・・・・・・・・・・・・・・・・・・・・・・・・・・・・・・・・・・                                  | 3 | <ul> <li>(2)-2 データのダウンロード・・・・・・</li> <li>(2)-3 データの保存・・・・・・・・・・</li> <li>17</li> <li>(2)-4 データの読み込み・・・・・・</li> <li>18</li> </ul>                                                       |
| 1. 初期設定・       準備・・・・・・・・・・・・・・・・・・・・・・・・・・・・・・・・・・・・                          | 4 | <ul> <li>②-5 データテーブルの表示と印刷・18</li> <li>②-6 グラフの印刷・・・・・・19</li> <li>②-7 グラフ画像の保存・・・・・19</li> <li>②-7 グラフの色変更・・・・・・19</li> <li>②-8 グラフの色変更・・・・・・・・・・・・・・・・・・・・・・・・・・・・・・・・・・・・</li></ul> |
| <ol> <li><b>測定手順</b></li> <li>準備・・・・・・・・・・・・・・・・・・・・・・・・・・・・・・・・・・・・</li></ol> | 9 | 天戦791 · 個初の元百成による破系・一酸化灰系の変化①・ 25<br>実験例:植物の光合成による酸素・二酸化炭素の変化②・ 26<br>(連続測定による記録)                                                                                                    |

### 次

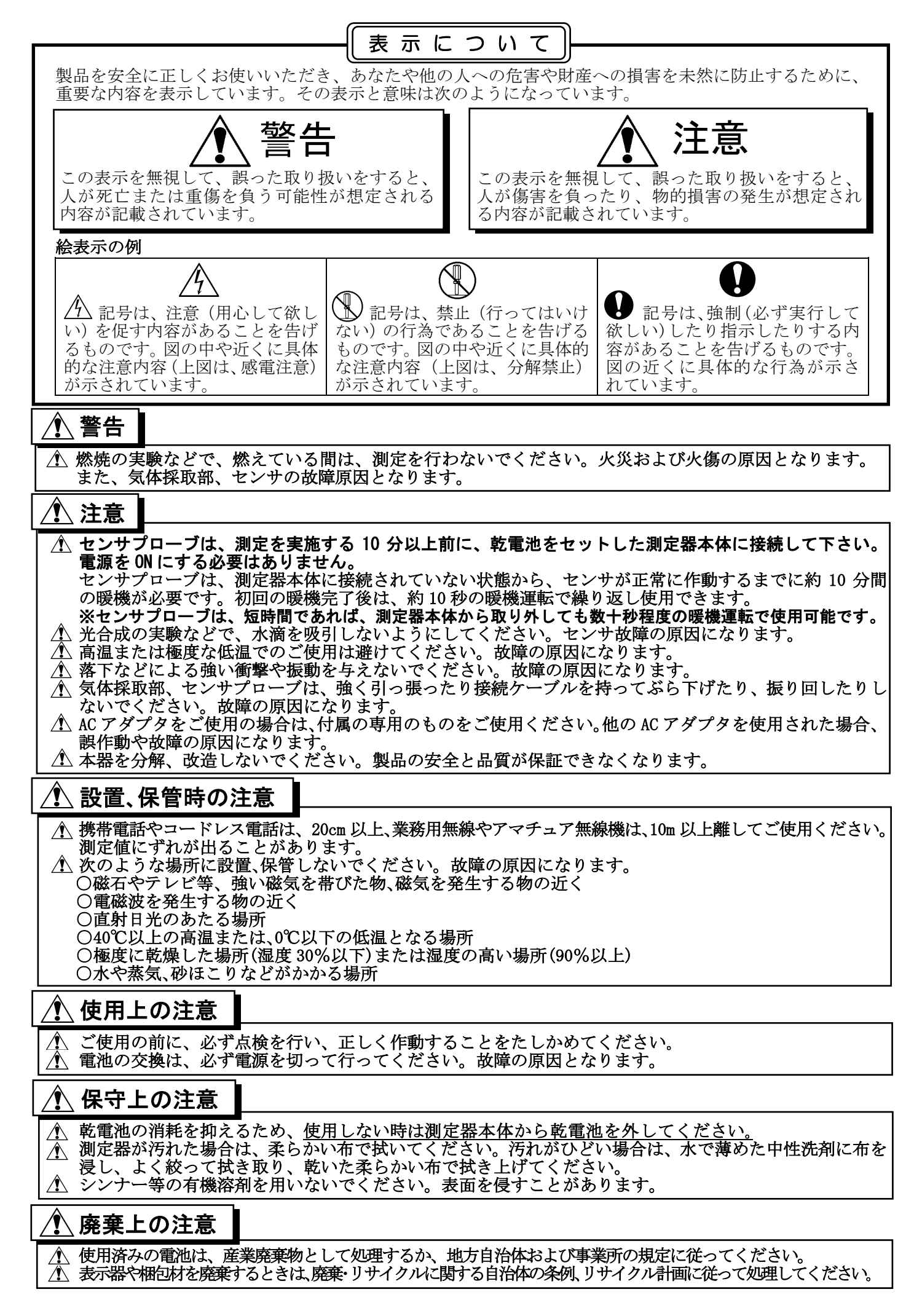

# <u> 注意</u>本器は、乾電池を装着した状態で、常に一定の待機電流が流れています。 乾電池の消耗を抑えるため、<u>使用しない時は測定器本体から乾電池を外してください。</u>

#### <各部の名称と機能>

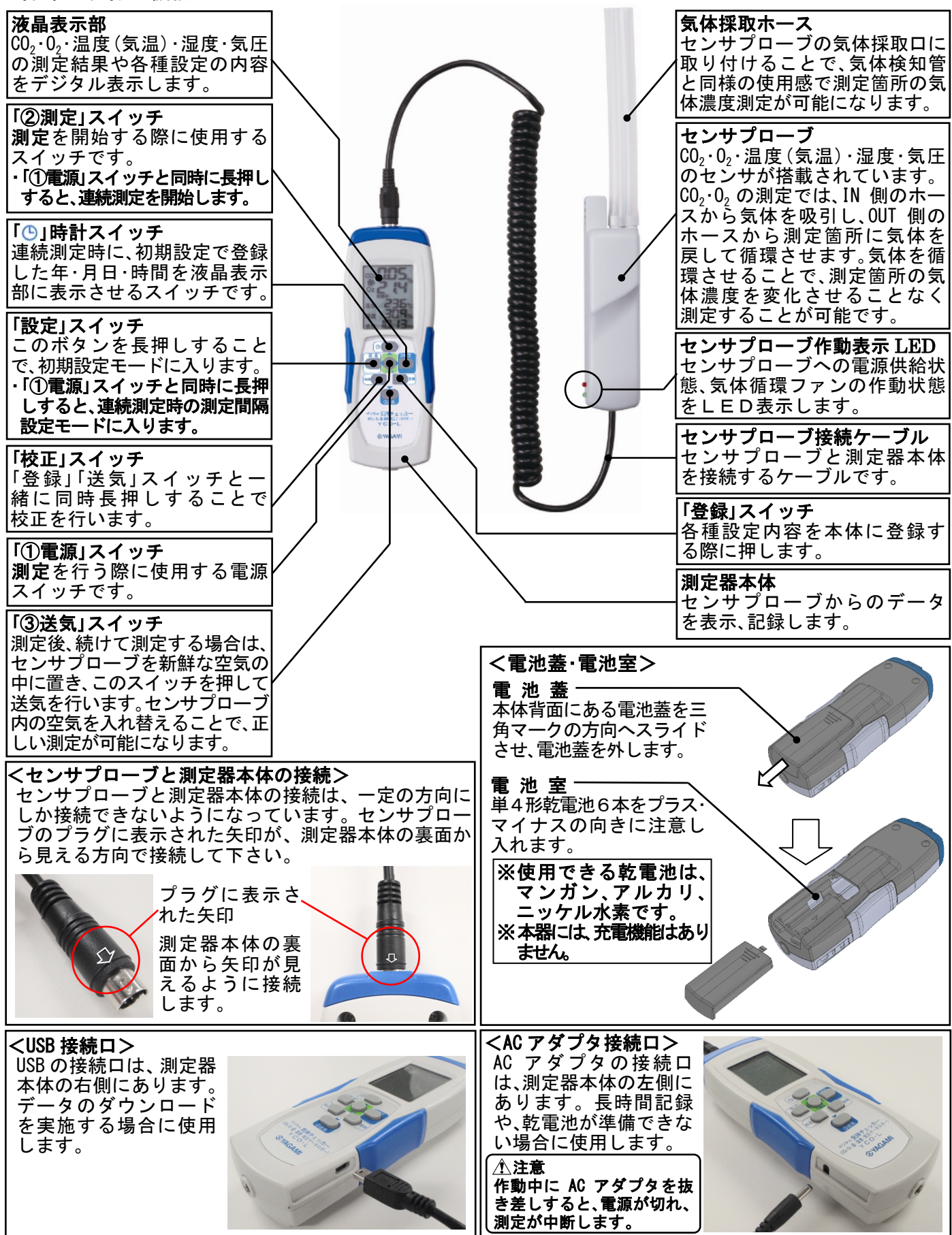

#### <液晶表示部の詳細>

電池マーク 電池残量がわずかになると点 灯します。

送気マーク 送気中に回転表示します。送気 後は、表示が消えます。 電源、測定、送気スイッチを押 すことで表示します。

設定表示 本器の初期設定を行っている 際に表示されます。

年(西暦)表示(温度表示兼用) データロガ機能で使用する年 の設定を表示します。

データ記録表示

連続測定時にデータを記録し ていることを表示します。

月日表示(湿度表示兼用) ータロガ機能で使用する月 日の設定を表示します。

時間(24時間)表示(気圧表示兼用) ータロガ機能で使用する時 デ

間表示の設定を表示します。

### く雷池残量の碑図へ

| <u>もんべまいには、</u><br>」 「 操作パネル」                                                          | <b>场作 壬</b> 順                                                                                                    | センサプローブ150 表示                                     | 海县表示部                                                                                                    |
|----------------------------------------------------------------------------------------|----------------------------------------------------------------------------------------------------|---------------------------------------------------|----------------------------------------------------------------------------------------------------|
|                                                                                        | <b>床 IF ナ 順</b><br>雪酒〇FF                                                                                                    |                                                   | 表示なし                                                                                                    |
| _                                                                                      | センサプローブのケーブルを本体に接続します。                                                                                                    | LED未点灯                                            | // ///                                                                                                    |
| センサの暖機<br>10分間の暖機完了後は、<br>この項目の表示はされ<br>なくなります。<br>※暖機を完了している場合<br>は、この操作は必要あり<br>ません。 | センサプローブは、測定を実施する10分以上前に、<br>乾電池をセットした測定器本体に接続して下さい。<br>センサプローブは、測定器本体に接続されていない<br>状態から、センサが正常に作動するまでに約10分間<br>の暖機が必要です。初回の暖機完了後は、約10秒の<br>暖機運転で繰り返し使用できます。<br>※センサプローブを短時間でも測定器本体から外し、再接<br>続した場合、液晶表示部にセンサの暖機中であることを<br>示す表示が交互点灯します。「①電源」スイッチを長押し<br>し、電源を切ります。<br>(40秒間の送気運転の後、電源が切れます。) | 電源を入れ、以下の<br>る場合は、センサの<br>を示します。センサの<br>まで電源を切ってお | 表示が交互点灯す<br>暖機中であること<br>の暖機が終了する<br>待ちください。<br>CO2<br>02<br>02<br>02<br>00<br>00<br>00<br>00<br>00<br>00<br>0 |
|                                                                                        | 「① <b>電源」</b> スイッチを長押します。<br>右図のように、液晶表示部全ての表示内容が、瞬間的<br>に表示されます。<br>「① <b>電源」</b> スイッチを長押しても電源が入らない場合<br>は、電池を全て交換するか、付属の専用 AC アダプタを<br>ご使用ください。                                                                                                    | ))                                                | CO2<br>CO2<br>の<br>2<br>2<br>2<br>2<br>2<br>2<br>2<br>2<br>2<br>2<br>2<br>2<br>2                              |
|                                                                                        | 自動的に、液晶表示部が右図の表示に切り替わると同時に、センサプローブの緑 LED が点灯します。<br>このとき、液晶表示部左上に 🗗 マークが点灯した場合は、電池を全て交換するか、付属の専用 AC アダプタ<br>をご使用ください。<br>※電池の交換は、必ず電源を切って行ってください。故障の原<br>因になります。                                                                                                    | 禄LED点灯                                            | 02                                                                                                    |
|                                                                                        | 電池残量「 🔁 」の確認ができたら、液晶表示部に右図<br>の表示が出るまで「① 電源」ボタンを長押しします。<br>約10秒間送気を行った後に電源が切れます。                                                                                                    | LED消灯                                             |                                                                                                    |

ж

02 🗖

気圧**口口口口**hpa

CO2 % 二酸化炭素濃度を表示します。 酸素濃度表示部 酸素濃度を表示します。 連続測定表示 設定記録中サンプリング数 す ¥ 0000K 温度**0000%** 温度表示部 気温を表示します。 月日 88888% 湿度表示部 時間 00.00

連続測定開始時に表示されま

データ通信表示

されます。

PC ヘデータ送信する際に表示

二酸化炭素濃度表示部

湿度(相対)を表示します。

気圧表示部 大気圧を表示します。

## 1. 初期設定

|       | 操作パネル | 操作手順                                                                                                    | センサプローブ LED 表示          | 液晶表示部                                                                                                    |
|-------|-------|----------------------------------------------------------------------------------------------------|-------------------------|----------------------------------------------------------------------------------------------------|
| 淮     | —     | 電源OFF                                                                                                    | _                       | 表示なし                                                                                                    |
| 備     | —     | センサプローブのケーブルを本体に接続します。                                                                                                    | LED未点灯                  | 11                                                                                                    |
| ①年の設定 |       | 液晶表示部に年の設定(右図)が表示されるまで、操作<br>パネルの「設定」スイッチを長押しします。<br>10の位が点滅します。<br>※西暦の1000の位と100の位は変更できません。<br>※2000~2099年の設定が可能です。<br>※センサープローブの赤LEDが瞬間的に点灯し、通電状態で<br>あることを示します。                                                                                                    | 赤LEDが瞬間的に<br>点灯し、消灯します。 | <sup>設定</sup><br>年 <b>2088</b> <sup>《</sup>                                                                                                    |
|       |       | 操作パネルの「 <sup>●</sup> (▲)」スイッチまたは、「③送気(▼)」<br>スイッチで10の位の数を選択します。<br>次に、「設定」スイッチを押すことで、自動的に1の位<br>の数が点滅します。<br>10の位と同様に「 <sup>●</sup> (▲)」スイッチまたは、「③送気<br>(▼)」スイッチで設定する数を選択します。<br>※設定の修正を行う場合は、「設定」スイッチを押すことで10の<br>位の数設定に戻ります。                                                                                                    |                         | <sup>ﷺ</sup> 2088<br>↓<br>↓<br>₩<br># 20 12                                                                                                    |
|       |       | 上記の設定が終了したら、設定内容を本体に登録するた<br>め、 <b>「登録」スイッチ</b> を押します。                                                                                                    |                         |                                                                                                    |
| ②月の設定 |       | 自動的に月、日設定(右図)が表示され、月の10の位が<br>点滅します。(設定月が一桁の場合、表示されません。「設定」<br>スイッチを押して、1の位に進んでください。)<br>操作パネルの「 <sup>(</sup> (▲)」スイッチまたは、「③送気(▼)」<br>スイッチで10の位の数を選択します。<br>※月の設定のため、10の位は1または、表示なしを選択します。<br>次に、「設定」スイッチを押すことで、自動的に1の位<br>の数が点滅します。<br>10 の位と同様に「 <sup>(</sup> (▲)」スイッチまたは、「③送気<br>(▼)」スイッチで設定する数を選択します。<br>※設定の修正を行う場合は、「設定」スイッチを押すことで10の<br>位の数設定に戻ります。 |                         | ≥<br>=<br>=<br>=<br>=<br>=<br>=<br>=<br>=<br>=<br>=<br>=<br>=<br>=                                                                                                    |
|       |       | 上記の設定が終了したら、設定内容を本体に登録するた<br>め、 <b>「登録」スイッチ</b> を押します。                                                                                                    |                         |                                                                                                    |
| ③日の設定 |       | 自動的に日の10の位が点滅します。<br>操作パネルの「()(▲)」スイッチまたは、「③送気(▼)」<br>スイッチで10の位の数を選択します。<br>※日の設定のため、10位は0、1、2、3から選択します。<br>次に、「設定」スイッチを押すことで、自動的に1の位<br>の数が点滅します。<br>10の位と同様に「()(▲)」スイッチまたは、「③送気<br>(▼)」スイッチで設定する数を選択します。<br>※設定の修正を行う場合は、「設定」スイッチを押すことで10の<br>位の数設定に戻ります。                                                                                                |                         | 設定<br>月日 <b>1088</b><br>別日<br>記<br>記<br>見日<br>こ<br>の<br>日<br>日<br>の<br>日<br>の<br>日<br>の<br>日<br>の<br>日<br>の<br>日<br>の<br>日<br>の<br>日<br>の<br>日<br>の<br>日<br>の<br>日<br>の<br>の<br>日<br>の<br>の<br>日<br>の<br>の<br>日<br>の<br>の<br>日<br>の<br>の<br>日<br>の<br>の<br>日<br>の<br>の<br>日<br>の<br>の<br>日<br>の<br>の<br>日<br>の<br>の<br>日<br>の<br>の<br>日<br>の<br>の<br>日<br>の<br>の<br>日<br>の<br>の<br>日<br>の<br>の<br>日<br>の<br>の<br>日<br>の<br>の<br>日<br>の<br>の<br>日<br>の<br>の<br>の<br>の<br>の<br>の<br>の<br>の<br>の<br>の<br>の<br>の<br>の |
|       |       | 上記の設定が終了したら、設定内容を本体に登録するた<br>め、 <b>「登録」スイッチ</b> を押します。                                                                                                    |                         |                                                                                                    |

|        | 操作パネル | 操作手順                                                                                                    | センサプローブ LED 表示 | 液晶表示部                                                           |
|--------|-------|----------------------------------------------------------------------------------------------------|----------------|-----------------------------------------------------------------|
| ④時の設定  |       | 自動的に時、分設定(右図)が表示され、時間の10の位<br>が点滅します。(設定時が一桁の場合、表示されません。「設<br>定」スイッチを押して、1の位に進んでください。)<br>操作パネルの「((▲)」スイッチまたは、「③送気(▼)」<br>スイッチで10の位の数を選択します。<br>※時間の設定は、24時間表示のため、10の位は1、2または表示<br>なしを選択します。<br>次に、「設定」スイッチを押すことで、自動的に1の位<br>の数が点滅します。<br>10の位と同様に「((▲)」スイッチまたは、「③送気<br>(▼)」スイッチで設定する数を選択します。<br>※設定の修正を行う場合は、「設定」スイッチを押すことで10の<br>位の数設定に戻ります。                                                                                                    |                | 設定<br>時間<br><b>88888</b><br><b>今</b><br>後定<br>時間<br><b>8888</b> |
|        |       | 上記の設定が終了したら、設定内容を本体に登録するた<br>め、 <b>「登録」スイッチ</b> を押します。                                                                                                    |                |                                                                 |
| ⑤分の設定  |       | 自動的に分の10の位が点滅します。<br>操作パネルの「 <sup>(</sup> )(▲)」スイッチまたは、「③送気(▼)」<br>スイッチで10の位の数を選択します。<br>※時間の設定は、24時間表示のため10位は0~5を選択します。<br>次に、「設定」スイッチを押すことで、自動的に1の位<br>の数値が点滅します。<br>10の位と同様に「 <sup>(</sup> )(▲)」スイッチまたは、「③送気<br>(▼)」スイッチで設定する数を選択します。<br>※設定の修正を行う場合は、「設定」スイッチを押すことで10の<br>位の数設定に戻ります。                                                                                                    |                | 設定<br>時間 <b>1038</b><br>設定<br>時間 10093                          |
|        |       | 上記の設定が終了したら、設定内容を本体に登録するた<br>め、 <b>「登録」スイッチ</b> を押します。                                                                                                    |                |                                                                 |
| ⑥気圧の設定 |       | <ul> <li>▲注意<br/>出荷段階で調整を行っていますが、気圧は、わずかな高度や<br/>緯度、気温の違いにより変化します。気象庁ホームページの<br/>「気象統計情報」に掲載されているデータに合わせたり、お手<br/>持ちの信頼できる気圧計にデータを合わせる場合に設定を<br/>行ってください。</li> <li>自動的に気圧設定(右図)が表示され、1000の位が点滅<br/>します。(1000hPa未満の場合、表示されません。「設定」スイッ<br/>チを押して、次の位に進んでください。)<br/>操作パネルの「<sup>(</sup>(▲)]スイッチまたは、「③送気(▼)」<br/>スイッチで1000の位の数を選択します。</li> <li>※1000の位は1または表示なしの選択になります。</li> <li>※1000の位は1または表示なしの選択になります。</li> <li>※1000の位と同様に「<sup>(</sup>(▲)]スイッチまたは、「③送気(▼)」<br/>スイッチで設定する数を選択します。</li> <li>前様に、10、1の位について設定を行います。</li> <li>※設定の修正を行う場合は、「設定」スイッチを押すことで1000<br/>の位の数設定に戻ります。</li> </ul> |                |                                                                 |
|        |       | 上記の設定が終了したら、設定内容を本体に登録するた<br>め、 <b>「登録」スイッチ</b> を押します。                                                                                                    |                |                                                                 |

|          | 操作パネル | 操作手順                                                                                                    | センサプローブ LED 表示                     | 液晶表示部                                       |
|----------|-------|----------------------------------------------------------------------------------------------------|------------------------------------|---------------------------------------------|
| ⑦測定項目の設定 |       | 自動的に測定項目の設定(右図)が表示されます。<br>※工場出荷時は、全項目「YES」(測定する)に設定されています。<br>CO2の項目「YES」または「no」が点滅します。<br>操作パネルの「④(▲)」スイッチまたは、「③送気(▼)」<br>スイッチで「YES」「no」を選択します。<br>※「no」を選択すると、その測定項目は測定せず、液晶表示部<br>の表示もされなくなります。                  |                                    | CO2<br>O2<br>設定<br>温度<br>多ES%<br>気圧         |
|          |       | 上記の設定が終了したら、設定内容を本体に登録するため、「登録」スイッチを押します。                                                                                                    |                                    |                                             |
|          |       | 自動的にO₂の項目「YES」または「no」が点滅します。<br>操作パネルの「()(▲)」スイッチまたは、「③送気(▼)」<br>スイッチで「YES」「no」を選択。<br>⇒「登録」スイッチを押し、温度、湿度、気圧の項目につ<br>いても同様に設定を行います。<br>※「no」を選択すると、その測定項目は測定せず、液晶表示部<br>の表示もされなくなります。                                |                                    | CO2<br>O2<br>設定<br>温度<br>SES%<br>気圧<br>SES% |
| ⑧設定内容の確認 |       | <ul> <li>測定項目の設定で、気圧の設定を行い「登録」スイッチ<br/>を押すと「年・月日・時間」「気圧」「測定項目」の画面が<br/>順次表示されます。設定された項目に、間違いのない<br/>ことを確認します。</li> <li>※設定を終了する場合は「⑨設定の終了」の項目へ進んでくだ<br/>さい。</li> <li>※設定内容の修正を行う場合は「⑩設定の修正」へ進んでくだ<br/>さい。</li> </ul> |                                    |                                             |
| ⑨設定の終了   |       | 設定項目に誤りが無ければ、設定内容を本体に登録するため、「登録」スイッチを長押しします。<br>液晶表示部に「こころ」が表示され、自動的に電源が切れ、初期設定が終了します。<br>※設定内容を変更する場合は、初期設定を初めからやり直して<br>ください。変更の必要が無い項目は、「登録」スイッチを押すこ<br>とで、設定をスキップすることができます。                                      |                                    |                                             |
| ⑩設定の修正   |       | 「⑧設定の内容確認」で、設定内容に誤りがあったり、<br>変更が必要な場合は、「設定」スイッチを長押ししま<br>す。「①年の設定」画面に戻ります。<br>修正が必要な項目以外は、「登録」スイッチを押すこと<br>でスキップすることができます。修正項目の修正を各<br>項目の手順に従い行ってください。                                                              | この項目では、センサ<br>プローブのLEDは<br>点灯しません。 | <sup>設定</sup><br>年<br><b>2088</b>           |
|          |       | 設定内容の修正が終了したら、「 <b>⑧設定内容の確認」</b> 表示になるまで「 <b>登録」スイッチ</b> を押します。再度、設定<br>内容を確認します。                                                                                                    |                                    |                                             |
|          |       | 設定内容を確認し、内容に誤りが無ければ、設定内容を<br>本体に登録するため、「登録」スイッチを長押しします。<br>液晶表示部に「こう」が表示され、自動的に電源が切<br>れ、初期設定が終了します。<br>※設定内容を変更する場合は、設定を初めからやり直してくだ<br>さい。変更の必要が無い項目は、「登録」スイッチを押すこと<br>で、設定をスキップすることができます。                          |                                    |                                             |

## 2. 連続測定時の測定間隔と記録項目の設定

|           | 操作パネル | 操作手順                                                                                                    | センサプローブ LED 表示             | 液晶表示部                                                                                                    |
|-----------|-------|----------------------------------------------------------------------------------------------------|----------------------------|----------------------------------------------------------------------------------------------------|
| 準         |       | 電源OFF                                                                                                    |                            | 表示なし                                                                                                    |
| 備         | _     | センサプローブのケーブルを本体に接続します。                                                                                                    | LED未点灯                     | ]]                                                                                                    |
| ①サンプリング間  |       | 液晶表示部に時間の設定(右図)が表示されるまで、操作パネルの「①電源」と「設定」スイッチを同時に長押しします。<br>※センサープローブの赤LEDが瞬間的に点灯し、通電状態であることを示します。                                                                                                    | 赤 L E Dが瞬間的に<br>点灯し、消灯します。 | 設定 サンブリング<br>時間<br>分 秒                                                                                                    |
| i<br>隔の設定 |       | 操作パネルの「 <sup>(</sup> )(▲)」ボタンまたは、「③送気(▼)」<br>スイッチを押すことで、サンプリング間隔を設定できます。<br>※サンプリング間隔は、以下の設定から選択します。<br>1、2、5、10、15、20、30 秒<br>1、2、5、10、15、20、30 秒<br>1、2、5、10、15、20、30、60 分<br>※センサプローブの送気ファンは、連続測定時に、電力消費を<br>抑えるため、間欠運転を行います。サンプリング間隔と、送気<br>ファンの作動間隔は、一致しません。<br>サンプリング間隔20 秒以下では、2 秒送気、2 秒停止を繰り返<br>します。サンプリング間隔 30 秒以上の設定では、10 秒送気、20<br>秒停止を繰り返し、センサプローブ内の気体を換気します。 |                            | 時間<br>1秒設定表示<br>↓ ①<br>時間<br>60分設定表示                                                                                                    |
|           |       | 上記の設定が終了したら、設定内容を本体に登録するた<br>め、 <b>「登録」スイッチ</b> を押します。                                                                                                    |                            |                                                                                                    |
| ②測定項目の設定  |       | 自動的に測定項目の設定(右図)が表示されます。<br>※工場出荷時は、全項目「YES」(測定する)に設定されています。<br>CO2の項目「YES」または「no」が点滅します。<br>操作パネルの「 <sup>()</sup> (▲)」スイッチまたは、「③送気(▼)」<br>スイッチで「YES」「no」を選択します。<br>※「no」を選択すると、その測定項目は測定せず、液晶表示部<br>の表示もされなくなります。                                                                                                    |                            | CO2 <b>YES</b> %<br>O2 <b>YES</b> %<br>湿度 <b>YES</b> %<br>気圧 <b>YES</b> %                                                                                                    |
|           |       | 上記の設定が終了したら、設定内容を本体に登録するた<br>め、 <b>「登録」スイッチ</b> を押します。                                                                                                    |                            |                                                                                                    |
|           |       | 自動的にO₂の項目「YES」または「no」が点滅します。<br>操作パネルの「()(▲)」スイッチまたは、「③送気(▼)」<br>スイッチで「YES」「no」を選択。<br>⇒「登録」スイッチを押し、温度、湿度、気圧の項目につ<br>いても同様に設定を行います。<br>※「no」を選択すると、その測定項目は測定せず、液晶表示部<br>の表示もされなくなります。                                                                                                    |                            | CO2 <b>985</b> %<br>O2<br>設定<br>温度<br>多氏<br>多氏<br>955%<br>多氏                                                                                                    |
| ③設定内容の確認  |       | 測定項目の設定で、気圧の設定を行い「登録」スイッチ<br>を押すと「時間」「測定項目」の画面が交互に表示され<br>ます。設定された項目に、間違いのないことを確認し<br>ます。<br>※設定を終了する場合は「④設定の終了」の項目へ進んでくだ<br>さい。<br>※設定内容の修正を行う場合は「⑤設定の修正」へ進んでくだ<br>さい。                                                                                                    |                            | CO2 <b>当長ち</b> 。<br>22 <b>355</b><br>22 <b>355</b><br>22 |

|        | 操作パネル | 操作手順                                                                                                    | センサプローブ LED 表示 | 液晶表示部           |
|--------|-------|----------------------------------------------------------------------------------------------------|----------------|-----------------|
| ④設定の終了 |       | 設定項目に誤りが無ければ、設定内容を本体に登録す<br>るため、「登録」スイッチを長押しします。<br>液晶表示部に「ここ」が表示され、自動的に電源が切<br>れ、初期設定が終了します。<br>※設定内容を変更する場合は、初期設定を初めからやり直して<br>ください。変更の必要が無い項目は、「登録」スイッチを押すこ<br>とで、設定をスキップすることができます。          | LED消灯          |                 |
| ⑤設定の修正 |       | 「③設定項目の内容確認」で、設定内容に誤りがあった<br>り、変更が必要な場合は、「設定」スイッチを長押しし<br>ます。「①サンプリング間隔の設定」画面に戻ります。<br>修正が必要な項目以外は、「登録」スイッチを押すこと<br>でスキップすることができます。修正項目の修正を各<br>項目の手順に従い行ってください。                                | 赤LED点灯         | 設定 サンブリング<br>時間 |
|        |       | 設定内容の修正が終了したら、「 <b>③設定内容の確認」</b> 表示になるまで「 <b>登録」スイッチ</b> を押します。再度、設定<br>内容を確認します。                                                                                                    |                |                 |
|        |       | 設定内容を確認し、内容に誤りが無ければ、設定内容<br>を本体に登録するため、「登録」スイッチを長押ししま<br>す。<br>液晶表示部に「こう」が表示され、自動的に電源が切<br>れ、初期設定が終了します。<br>※設定内容を変更する場合は、設定を初めからやり直してくだ<br>さい。変更の必要が無い項目は、「登録」スイッチを押すこと<br>で、設定をスキップすることができます。 | LED消灯          |                 |

### 3. 測定手順 (気体検知管同等の測定方法)

|             | 操作パネル                                                                                       | <b>操作手順</b><br>雪酒のFF                                                                                                    | センサプローブ LED 表示<br>                                        | <b>液晶表示部</b><br>表示な1                                                                                                    |
|-------------|---------------------------------------------------------------------------------------------|----------------------------------------------------------------------------------------------------|-----------------------------------------------------------|----------------------------------------------------------------------------------------------------|
| 準           |                                                                                             | 電源OFF<br>センサプローブに気体採取ホースを接続し、ケーブル<br>を本体に接続します。                                                                                                    | LED未点灯                                                    | //////////////////////////////////////                                                                                                    |
|             | センサの暖機<br>10 分間の暖機完了<br>後は、この項目の<br>表示はされなくな<br>ります。<br>※暖機を完了してい<br>る場合は、この操作<br>は必要ありません。 | センサプローブは、測定を実施する 10 分以上前に、<br>乾電池をセットした測定器本体に接続して下さい。<br>センサプローブは、測定器本体に接続されていない<br>状態から、センサが正常に作動するまでに約 10 分間<br>の暖機が必要です。初回の暖機完了後は、約 10 秒の<br>暖機運転で繰り返し使用できます。<br>※センサプローブを短時間でも測定器本体から外し、再接続<br>した場合、液晶表示部にセンサの暖機中であることを示す<br>表示が交互点灯します。「①電源」スイッチを長押しし、電<br>源を切ります。<br>(40 秒間の送気運転の後、電源が切れます。) | 電源を入れ、以下の表<br>る場合は、センサの<br>を示します。センサの<br>まで電源を切ってお<br>CO2 | 表示が交互点灯す<br>爰機中であること<br>D暖機が終了する<br>待ちください。<br>℃2<br>02<br>02                                                                                                    |
| ①暖機運転       |                                                                                             | 「①電源」スイッチを長押しします。<br>右図のように、液晶表示部全ての表示内容が、瞬間的に表示されます。<br>右図が表示されたら、スイッチから手を離します。<br><u>小注意</u><br>「準備」項目の「センサの暖機」が終了していない場合や、センサプローブの接続が外れてしまい、再接続した場に、液晶<br>表示部にセンサの暖機中であることを示す表示が交互点灯<br>します。センサの暖機が終了するまで「②測定」に移行しま<br>せん。「①電源」スイッチを長押しし、電源を切ってしばらく<br>してから、電源を入れ直してください。                       | 11                                                        | CO2<br>8888<br>%<br>O2<br>設定記録中サンプリング数<br>年<br>88888<br>%<br>日<br>日<br>88888<br>%<br>日<br>日<br>88888<br>%<br>時<br>司<br>正<br>88888<br>%<br>時<br>司<br>四<br>88888<br>%                                                                                                    |
|             |                                                                                             | 自動的に、液晶表示部が右図の表示に切り替わります。同時に、センサプローブの緑 LED が点灯し、内蔵されているファンが作動します。<br>10 秒間暖機(準備)運転が行われます。                                                                                                    | 緑LED点灯                                                    |                                                                                                    |
|             |                                                                                             | 暖機運転が終了すると自動的に、液晶表示部が右図に<br>変わります。<br>センサプローブの LED 表示が赤点灯に変わり、内蔵<br>されているファンが停止します。                                                                                                    | 赤LED点灯                                                    | CO2 <b>OOO</b><br>O2 <b>OOO</b>                                                                                                    |
| ②<br>測<br>定 |                                                                                             | 測定場所に、右図のように気体採取ホースを入れます。<br>※気体採取ホースの先端が、容器の底や壁に密着しないよう<br>にしてください。また、結露による水滴や、燃焼実験で容器<br>の底に残した水に気体採取ホースの先端が浸からないよう<br>にしてください。故障や、測定誤差の原因になります。                                                                                                    | A P                                                       |                                                                                                    |
|             |                                                                                             | 「②測定」スイッチを押し、測定を開始します。<br>測定を開始すると、液晶表示部に「1.初期設定」で選<br>択した測定項目の測定値が点滅表示され、送気マー<br>クが回転表示に変わります。点滅表示中の測定値は、<br>徐々に変化します。<br>センサプローブの LED 表示が緑点灯に変わり、内蔵<br>されているファンが作動します。                                                                                                    | 禄LED点灯                                                    | 002         %           温度         第           温度         第           第         02           温度         5           二         02           温度         5           二         5           二         5           二         5           第         5           第         5           第         5           第         5           第         5           第         5 |
| ***         | ンサの反応速度は 50                                                                                 | <ul> <li>b0 秒後に測定が完了し、液晶表示部に測定結果が表示されます。</li> <li>センサプローブの LED 表示が赤点灯に変わり、ファンが停止します。</li> <li>※「1.初期設定」「⑦測定項目の設定」で選択した、項目のみが表示されます。</li> <li>※続いて測定を繰り返す場合は、次ページの「③繰り返し測定」の項目に進んでください。</li> <li>※測定を終了する場合は、次ページの「④測定の終了」の項目に進んでください。</li> <li>秒以内です。ガス濃度の大きな変化に追従できない場合がありま</li> </ul>            | 赤LED点灯                                                    | CO2<br>CO2<br>CO2<br>こま<br>こま<br>こま<br>こ<br>こ<br>こ<br>こ<br>こ<br>こ<br>こ<br>こ<br>こ<br>こ<br>こ<br>こ<br>こ                                                                                                    |

|         | 操作パネル                                                                            | 操作手順                                                                                                    | センサプローブ LED 表示 | 液晶表示部                           |
|---------|----------------------------------------------------------------------------------|----------------------------------------------------------------------------------------------------|----------------|---------------------------------|
| ③繰り返し測定 |                                                                                  | 続けて、次の測定を行う場合は、気体採取ホースを測<br>定場所から外し、室内の空気中に置き、「③送気」スイ<br>ッチを押します。液晶表示部が、右図の表示に変わり<br>ます。<br>センサプローブの LED が緑点灯に変わり、ファンが<br>作動し、自動的に 40 秒間送気を行います。                       | 緑LED点灯         |                                 |
|         |                                                                                  | 40 秒間の送気運転が終了すると、液晶表示部が、右図<br>の表示に変わります。センサプローブのLED表示が赤<br>点灯に変わり、ファンが停止し、次の測定準備が完了<br>します。<br>本手順「②測定」の手順に従い、測定を行ってください。<br>※測定を終了する場合は、次ページの「④測定の終了」の項目に<br>進んでください。 | 赤LED点灯         | CO2 <b>OOO</b><br>O2 <b>OOO</b> |
| ④測定の終了  | 設定<br>2)測定<br>設定<br>2)測定<br>2)減<br>2)減<br>2)減<br>2)減<br>2)減<br>2)減<br>2)減<br>2)減 | 測定箇所から気体採取ホースを外し、室内の空気中に<br>置き、液晶表示部に右図の表示が出るまで「①電源」<br>スイッチを長押しします。<br>センサプローブの LED が緑点灯し、40 秒間送気が<br>行われます。                                                          | <b>禄LED点</b> 灯 |                                 |
|         |                                                                                  | 40 秒間の送気運転終了後にセンサプローブの LED が消灯し電源が切れます。                                                                                                    | LED消灯          |                                 |

- 4. 連続測定の手順(連続測定とデータの記録) ・連続測定は、7ページの「2.連続測定時の測定間隔と記録項目の設定」で設定した測定間隔で、記録項目の測定 データを自動的に記録します。連続測定を行う前に、測定間隔、測定項目を設定してください。
  - ・連続測定を行う場合は、測定中に電池容量不足になる場合があります。必ず、新しい電池に交換するか、付属の AC アダプタを使用してください。
  - ・24時間を超える連続測定を行う場合は、付属のACアダプタを使用してください。
  - ・記録は、1測定項目 6480 個です。測定間隔1秒の場合 6480 秒(108 分)、60 分の場合 270 日の記録が可能です。

|       | 操作パネル                                                                            | 操作手順                                                                                                    | センサプローブ LED 表示                                                                                                    | 液晶表示部                                                                                                    |
|-------|----------------------------------------------------------------------------------|----------------------------------------------------------------------------------------------------|----------------------------------------------------------------------------------------------------|----------------------------------------------------------------------------------------------------|
| 淮     |                                                                                  | 電源OFF                                                                                                    | —                                                                                                    | 表示なし                                                                                                    |
| 「備」   | —                                                                                | センサプローブに気体採取ホースを接続し、ケーブル<br>を本体に接続します。                                                                                                    | LED未点灯                                                                                                    | 11                                                                                                    |
|       | センサの暖機                                                                           | センサプローブは、測定を実施する 10 分以上前に、<br>乾電池をセットした測定器本体に接続して下さい。                                                                                                    | 電源を入れ、以下のま<br>る場合は、センサの明<br>を示します。センサの                                                                            | 表示が交互点灯す<br>爰機中であること<br>D暖機が終了する                                                                                                    |
|       | 10 分間の暖機完了<br>後は、この項目の<br>表示はされなくな<br>ります。<br>※暖機を完了してい<br>る場合はこの操作<br>は必要ありません。 | とシリクロークは、例足器本体に接続されていない、<br>状態から、センサが正常に作動するまでに約10分間の暖機が必要です。初回の暖機完了後は、約10秒の<br>暖機運転で繰り返し使用できます。<br>※センサプローブを短時間でも測定器本体から外し、再接続した場合、液晶表示部にセンサの暖機中であることを示す<br>表示が交互点灯します。「①電源」スイッチを長押しし、電源<br>を切ります。<br>(40秒間の送気運転の後、電源が切れます。)                                                                                                    | まで電源を切ってお<br>CO2<br><sup>(CO2</sup><br><sup>(CO2</sup><br><sup>(CO2</sup><br><sup>(CO2</sup><br><sup>(CO2</sup> ) | <b>まちください。 CO2</b> □ □ □ <b>CO2</b> □ □ □ <b>CO2</b> □ <b>CO2</b> □ <b>CO2</b> □ |
| ①暖機運転 |                                                                                  | 「①電源」スイッチと「②測定」スイッチを同時に長押<br>しし、右図が表示されたら、スイッチから手を離します。<br>① 注意<br>「準備」項目の「センサの暖機」が終了していない場合や、セ<br>ンサプローブの接続が外れてしまい、再接続した場合に、液<br>晶表示部にセンサの暖機中であることを示す表示が交互点<br>灯します。センサの暖機が終了するまで「②測定」に移行し<br>ません。「①電源」スイッチを長押しし、電源を切り、再度電<br>源を入れ直してください。                                                                                                    |                                                                                                    | CO2<br>O2<br>דעולכעל                                                                                                    |
|       | 測定データの保存<br>測定データをダウ<br>ンロードすること<br>で、この項目の表<br>示はされなくなり<br>ます。                  | <ul> <li>測定器本体に記録された測定データが保存されていない場合、「①電源」スイッチと「②測定」スイッチを同時に長押しし、電源が入ると右図が表示されます。表示は、記録されたデータ総数を表します。</li> <li>・測定データを残す場合は、「②測定」スイッチを押し、暖機運転から暖機運転の終了までの間に、「①電源」スイッチを長押しし、電源を切ります。16ページ以降の手順に従い、データ収集用ソフトウェアを用いて、データのダウンロード、保存を行ってください。</li> <li>・データ収集用ソフトウェアのインストールが必要な場合は、13ページ以降の手順で、付属のCDに収録のソフトウェアをインストールしてください。</li> <li>・データの保存が必要ない場合は、「②測定」スイッチを押すと、次の項目に進みます。</li> </ul> |                                                                                                    |                                                                                                    |
|       |                                                                                  | 自動的に、液晶表示部が右図(「送気マーク」が回転表示)<br>に切り替わります。同時に、センサプローブの緑 LED<br>が点灯し、内蔵されているファンが作動します。<br>10 秒間暖機(準備)が行われます。<br>※連続測定モードになっていることを示す、「サンプリング」が表示されます。                                                                                                    | 禄LED点灯                                                                                                    | CO2<br>そ<br>O2<br>サンジレグ                                                                                                    |
|       |                                                                                  | 暖機運転が終了すると自動的に、液晶表示部が右図に<br>変わります。<br>センサプローブのLED表示が赤点灯に変わり、内蔵さ<br>れているファンが停止します。                                                                                                    | 赤LED点灯                                                                                                    | CO2 <b>OOO</b><br>O2 <b>OOO</b><br>דערודכעד                                                                                                    |

|             | 操作パネル | 操作手順                                                                                                    | センサプローブLED 表示 | 液晶表示部                                                                                                    |
|-------------|-------|----------------------------------------------------------------------------------------------------|---------------|----------------------------------------------------------------------------------------------------|
| ②<br>測<br>定 |       | 測定場所に、右図のように、気体採取ホースを入れます。<br>※気体採取ホースの先端が、容器の底や壁に密着しないよう<br>にしてください。また、結露による水滴や、燃焼実験で容器<br>の底に残した水に気体採取ホースの先端が浸からないよう<br>にしてください。故障や、測定誤差の原因になります。                                                                                                    |               |                                                                                                    |
|             |       | 「②測定」スイッチを押し、測定を開始します。<br>測定を開始すると、液晶表示部に「2.連続測定時の測定<br>間隔設定と記録項目の設定」で選択した測定項目の測<br>定値が点滅表示され、送気マークが回転表示に変わり<br>ます。点滅表示中の測定値は、徐々に変化します。<br>センサプローブのLED表示が緑点灯に変わり、内蔵さ<br>れているファンが作動します。                                                                 | 禄LED点灯        | CO2         %           O2         %           温度         (1)27           温度         (2)200000000000000000000000000000000000                                                                                                    |
|             |       | 50 秒後に、測定項目の測定値が固定表示に変わり、記録を開始します。測定値は、測定間隔に合わせ、リアルタイム表示されます。<br>※測定は、「2. 連続測定時の測定間隔と記録項目の設定」で選択した内容に従って表示、記録されます。<br>※データの記録は、液晶表示部に測定値が表示された時点から開始されます。<br>※液晶表示部には、データを連続記録していることを示す「記録中」が表示されます。<br>※データ記録中は、液晶表示部に測定値が測定間隔に合わせ、<br>リアルタイムで表示されます。 |               | CO2<br>2<br>2<br>2<br>2<br>2<br>2<br>2<br>2<br>2<br>3<br>8<br>4<br>2<br>2<br>2<br>3<br>6<br>2<br>2<br>2<br>3<br>8<br>4<br>6<br>2<br>2<br>8<br>7<br>6<br>2<br>2<br>8<br>7<br>6<br>2<br>2<br>8<br>7<br>6<br>2<br>2<br>8<br>7<br>6<br>2<br>2<br>8<br>7<br>6<br>6<br>2<br>2<br>8<br>7<br>6<br>6<br>6<br>7<br>6<br>7<br>6<br>7<br>8<br>7<br>6<br>7<br>6<br>7<br>8<br>7<br>6<br>7<br>6 |
|             |       | ※データ記録中に、操作バネルの「⑤(▲)」スイッチを押している間、液晶表示部に年月日、時間が表示されます。<br>測定は、1 測定項目に付き 6480 個の記録に到達した時点で、自動的に「ころう」表示となり、40 秒間の送気運転終了後にセンサプローブの LED が消灯し電源が切れます。                                                                                                    | 人<br>赤LED点灯   |                                                                                                    |
| ③測定終了       |       | 記録中に測定を終了する場合は、測定場所から気体<br>採取ホースを外し、室内の空気中に置き、液晶表示部<br>に右図の表示が出るまで「②測定」スイッチを長押<br>しします。<br>センサプローブの LED が緑点灯し、40 秒間送気が<br>行われます。                                                                                                    | <b>禄LED点灯</b> | * End                                                                                                    |
|             |       | 40 秒間の送気運転終了後にセンサプローブの LED<br>が消灯し電源が切れます。                                                                                                    | LED消灯         |                                                                                                    |

### 5. パーソナルコンピュータにデータの取り込み

付属の CD に収録されたソフトウェアは、デジタル気体チェッカーに記録されたデータをパーソナルコンピュータ に取り込むためのものです。また、取り込まれたデータに基づき、自動的に簡易グラフが表示されます。

①デジタル気体チェッカー データ収集用ソフトウェアのパーソナルコンピュータへのインストール

付属の CD をディスクドライブに入れます。自動的に CD ドライブの内容が表示されます。最初に、デジタル 気体チェッカーとの通信に必要な Windows システム専用のドライバーをインストールします。 ・「Step1-USB Driver」をクリックし、フォルダを展開します。

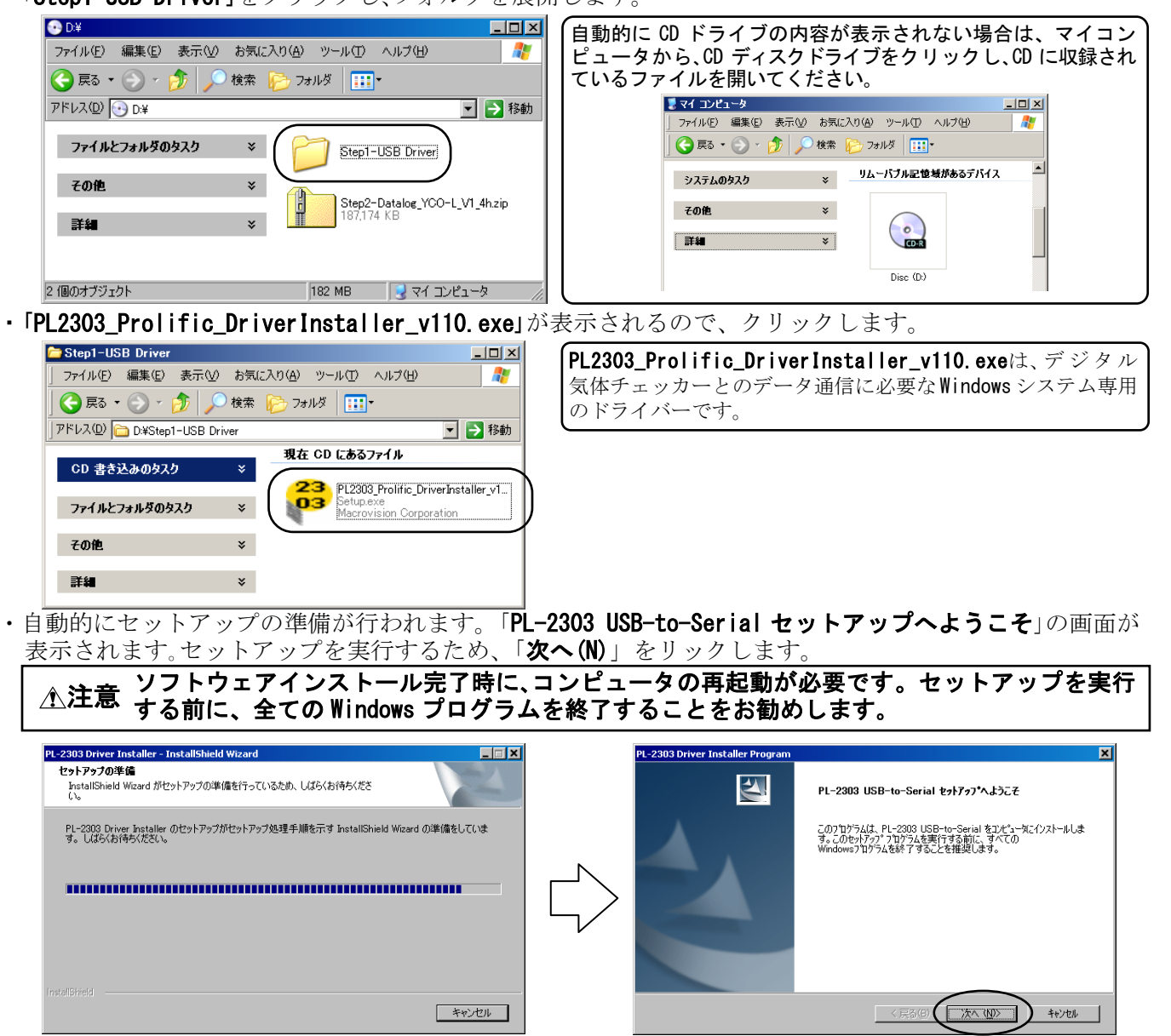

・自動的にセットアップが実行されます。「InstallShieldWizardの完了」画面が表示されます。「完了」をクリックます。 これで、Windows システム専用のドライバーのインストールが完了です。

| PL-2303 Driver Installer Program          | ×      |        | PL-2303 Driver Installer Program |                                                            |
|-------------------------------------------|--------|--------|----------------------------------|------------------------------------------------------------|
| 271777* ステータス                             | 124    |        | Z                                | InstallShield Wizard の完了                                   |
| PL-2303 USB-to-Serial が新しいソフトウェアのインストールを相 | i版中です。 | $\Box$ |                                  | セッドアップは、エンピュータへ PL-2303 USB-to-Serial のインストールを終 了しま<br>した。 |
| Installöhleid                             |        |        |                                  |                                                            |

- ・続いて、デジタル気体チェッカー データ収集用ソフトをインストールします。
- Windows システム専用のドライバーのインストールが終了すると「Step1-USB Driver」ウィンドウが 表示されます。

ウィンドウの「戻る」ボタンをクリックします。「Disc (D:)」のウィンドウ表示に戻ります。 「Step2-DataLog\_YCO-L\_V1\_4 ■ zip」をクリックします。

| 🗁 Step1-USB Driver       |                              | x D¥ _ 0                                                                                                    |
|--------------------------|------------------------------|----------------------------------------------------------------------------------------------------|
| <u>ファイル(F)</u> 編集(E) 表示( | 🛿 お気に入り(A) ツール(T) ヘルプ(H) 🥂 🥂 | 7ァイル(E) 編集(E)表示(V) お気に入り(A) ツール(T) ヘルプ(H) 🥂 🥂                                                                                                  |
| ( 🕞 戻る ) 🕥 - 🏂   🧳       | 🔎 検索 🍺 フォルダ 🛄-               | 중 戻る ▼ 🕤 > 🏂 🔎 検索 🍋 フォルダ 💷 マ                                                                                                    |
| アドレス 🖸 🛅 D:¥Step1-USB    | Driver 🗾 🔁 移動                | カ アドレス(D) 💽 D:¥ 💽 🄁 移動                                                                                                    |
| CD 書き込みのタスク              | 現在 CD にあるファイル                | ንምና ሥራ ጋን አመራ አን እን አመራ አን እን አመራ አን አመራ አን እን አመራ አን እን አመራ አን እን አመራ አን እን አመራ አን እን አመራ አን እን አመራ አን እን እን እን እን እን እን እን እን እን እን እን እን እን |
| ファイルとフォルダのタスク            | * Macrovision Corporation    | ₹012 ×                                                                                                    |
| その他                      | ×                            | Step2-Datalog_YCO-L_VI_4hzip                                                                                                    |
| 詳細                       | ¥                            |                                                                                                    |
|                          |                              | 2 個のオブジェクト 182 MB 🔰 マイ コンピュータ                                                                                                    |

・自動的に「Step2-DataLog\_YCO-L\_V1\_4.zip」ファイルが展開され、「DataLog\_YCO-L\_V1\_4」が表示されます。 「DataLog\_YCO-L\_V1\_4」をクリックします。

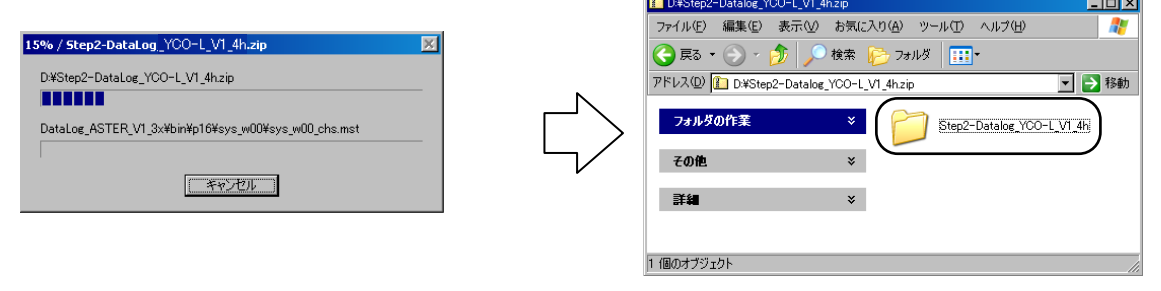

- 🗆 ×

・「DataLog\_YCO-L\_V1\_4」ファイルが展開されます。「setup. exe」をクリックします。 インストーラが自動的に初期化を開始します。

| Step2-Detale: )\CO-L_VI_4h     マーバロ ヘルプ(b) ダール(1 ヘルプ(b)     アーバロ ヘルプ(b)     アーバロ ヘルプ(b)      アーバロ ヘルプ(b)      アーバロ ヘルプ | 3 | テジタル気体チェッカー<br>インストーラを実行する前にすべてのクログラムを閉じることもお勧めします。 クィル                                 |
|----------------------------------------------------------------------------------------------------|---|-----------------------------------------------------------------------------------------|
| 771/b/C74/b/2012/0     C4.000mments and settlerstreaming settlerstreaming settlers                   |   | らストーラガ東行が起くなる前面となる場合があります。 いる アメア ション マー しょう ひょう マー マー マー マー マー マー マー マー マー マー マー マー マー |
|                                                                                                    | _ |                                                                                         |

・ソフトウェアインストール先の確認画面が表示されます。ソフトウェアのインストール先を変更しない場合は、 「次へ(N)」をクリックます。(インストール先を変更する場合は、「参照」をクリックし、ソフトウェアのインストール 先のディレクトリを指定し「次へ(N)」をクリックしてください。) ライセンス契約書が表示されます。

|                                                                                       |   | 過 デジタル気体チェッカー EIIX                                                                                                    |
|---------------------------------------------------------------------------------------|---|----------------------------------------------------------------------------------------------------|
| <b>出力先ティレクトリ</b><br>ブライマリインストールディレクトリを選択してください。                                       |   | ライセンス契約書<br>インストールの単統には以下の契約書に同意する必要があります。                                                                                                    |
| すべてのソフトウェアを決のフォルズにインストールします。ソフトウェアを別の場所にインス<br>トールするにては、「参照」ポタンを押して別のディレクトリを選択してください。 |   | NATIONAL INSTRUMENTSソフトウェア使用許諾契約書<br>インストールに当たっての注意事項:本書は契約書です。ソフトウェアのグウンロードまたはインストールを完 了する前に、本契約書を注意してお読みください。ソフトウェアをグウンロードするか、または該当するボタン をクリックレイントールを完了すると、お客様が、本契約の条項に同意し、本契約に拘束それこことを承 話することになどます。お客様が、本契約の当事者と力、本契約の条項ででに対束されることを承望さ                                                                                                    |
| アプリケーション用ターゲットディレクトリ<br>C ¥Program Filesギデジタル気(キチェッカー¥ 参照_                            | 4 | れない場合には、オンバールを中止するにない思想があり、アクリアンパレックパンリアンパースパールと<br>使用をご該意いだだき、ソントロア ゆるだい代目風のドキンパーアッションおよびその付用、パシージタ、そ<br>の受領日より30日以内に購入先に返却するようお願いします。製品の返却条件等については、その時点<br>におけるNIの返却に関するポリシーに従います。                                                                                                    |
| National Instruments ソフトウェア用ターゲットディレクトリ<br>CVProgram FilesWational InstrumentsW 参照_   |   | ナショナルインスツルメンツのライセンスが適用されるソフトウェアは デジタル気体チェッカー です。<br>C ライセンス契約者に同意します。<br>C ライセンス契約者に同意します。                                                                                                    |
| ((夏る(日))) キャンセル                                                                       | © | (()))<br>(()))<br>(())))<br>(()))<br>(()))<br>(())))<br>(()))(()))<br>(())))(()))(()))(()))(()))(()))(()))(()))(()))(()))(()))(()))(()))(()))(()))(()))(()))(()))(()))(()))(()))(()))(()))(()))(()))(()))(()))(()))(()))(()))(()))(()))(()))(()))(()))(())(()))(()))(()))(()))(())(()))(()))(()))(()))(())(()))(()))(()))(()))( |

・ライセンス契約書の内容を確認頂き、ソフトウェアのインストールを継続される場合は、「ライセンス契約書に同 意します。」を選択し、「次へ(N)」をクリックます。

「インストーラの実行を開始」の画面が表示されます。内容を確認し、「次へ(N)」をクリックます。

|                                                                                                    |                                                |                                                                                 | 過デジタル気体チェッカー                                                                                   |                  |
|----------------------------------------------------------------------------------------------------|------------------------------------------------|---------------------------------------------------------------------------------|------------------------------------------------------------------------------------------------|------------------|
| ライセンス契約書<br>インストールの継続には以下の契約書に同意する必要があります。                                                                                                    |                                                |                                                                                 | <b>インストーラの実行を開始</b><br>統行する前に、以下の概要を確認してください。                                                  |                  |
| NATIONAL INSTRUMENTSソフトウェア使用許諾契約書                                                                                                    | -                                              |                                                                                 | <u>迫加または支重</u><br>・デジタル気(はチェッカーファイル                                                            |                  |
| インストールに当たっての注意準項:本書は契約書です。シワトウェアのダウンロードまたはインストー<br>了する前に、本契約書合注意してお読みください。シフトウェアをグランロードするか、または該当する<br>をグリックレインストールを完てすると、お客様は、本契約の条項に同意し、本契約に対理されるこ<br>落することになります。お客様が、本契約の当事者とない、本契約の条項すべてに対理まれることを<br>れない場合には、インストールを世上さるための通知な界ンをかり少して、ソフトウェアのインストー<br>使用をご該意いただき、ソフトウェア(などびに付集のドキュシ、テーションおよびその付集パターブ))<br>の受賛相も知30日かく道外入で通う人たじ返却するような勝いにます。製品の返却条件等については、そ<br>ではれる Nuo返却に関するポリシーに定います。 | lを完<br>ボタン<br>とを承<br>希望さ<br>llにご<br>を、そ<br>)時点 | $\Box \!\!\!\!\!\!\!\!\!\!\!\!\!\!\!\!\!\!\!\!\!\!\!\!\!\!\!\!\!\!\!\!\!\!\!\!$ |                                                                                                |                  |
| ナショナルインスツルメンツのライセンスが適用されるソフトウェアは デジタル気体チェッカー です。                                                                                                    | •                                              |                                                                                 |                                                                                                | 31 7/44          |
| <u>         「うイセンス級な違に同意しません。</u> 《 原る(B) (                                                                                                    | 21211(Q)                                       |                                                                                 | 12ストールを1996 するにはいスペンボタンをジッシリしてくたさい。日美の1ボタンを押してインストールの設定を変更<br>ファイルの(保存(S)_ (美る(B)) (次へ(B))) キャ | 2UCNER<br>2UUNER |

・自動的にソフトウェアのインストールが実行されます。インストールが完了すると、インストール完了の 画面が表示されます。「**終了(F)**」をクリックます。

| 操 <b>了</b> 了岁此気体f129为一                         |       |        | 過 <i>デジタル気体チェッ</i> カー<br>インストール完了 | X |
|------------------------------------------------|-------|--------|-----------------------------------|---|
| 全体の進行状況: 26元7                                  | _     |        | インストーラはシステムの更新も終了しました。            |   |
| アクション:WriteRegistryValues、システムレジストリ値を書き込んでいます  |       | $\Box$ |                                   |   |
| (公長3(日)) //(小小小小小小小小小小小小小小小小小小小小小小小小小小小小小小小小小小 | TINC) |        |                                   |   |
| コンピュータの再却動を要求する両面が実                            | ティシェイ | F      | デジタル気体チェッカー                       | X |

 ・コンピュータの再起動を要求する画面が表示されます。
 「再起動(R)」をクリックし、コンピュータを再起動してください。これで、デジタル気体チェッカーデータ収集用 ソフトウェアのインストールが完了しました。

| デジタル気 | 【体チェ <del>ッ</del> カー                                                                                                    | × |
|-------|----------------------------------------------------------------------------------------------------|---|
| Q     | この操作を完了するにはコンピュータを再起動する必要があります。<br>ハードウェアをインストールする必要がある場合は、コンピュータをシャットダウンしてくださ<br>い。後で再起動する場合、このソフトウェアを実行する前にコンピュータを再起動してくだ<br>さい。 |   |
|       | 再起動(B)シャットダウン(S) 後で再起動(A)                                                                                                    |   |

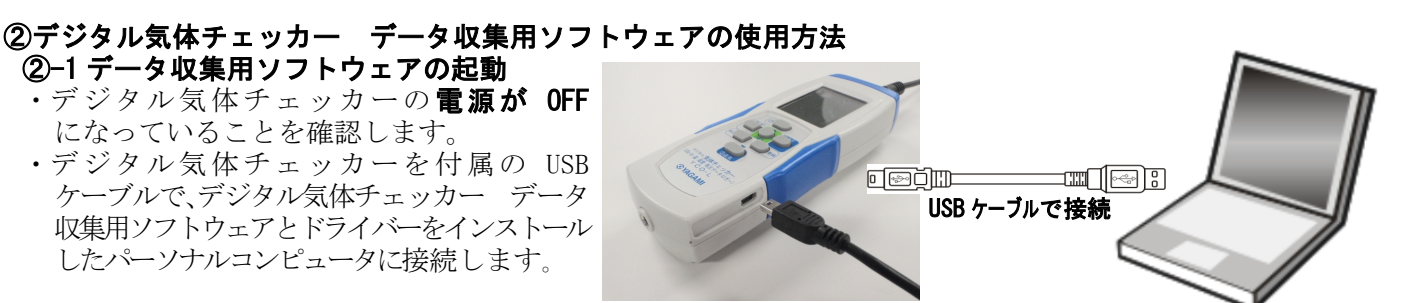

・自動的に、デジタル気体チェッカーがパーソナルコンピュータに認識されます。 ・デジタル気体チェッカーデータ収集用ソフトウェアを起動します。以下、Windows XPの操作手順に基づき説明します。 (Windows XP 以降の 0S については、それぞれの操作方法に従ってプログラムを起動してください。)

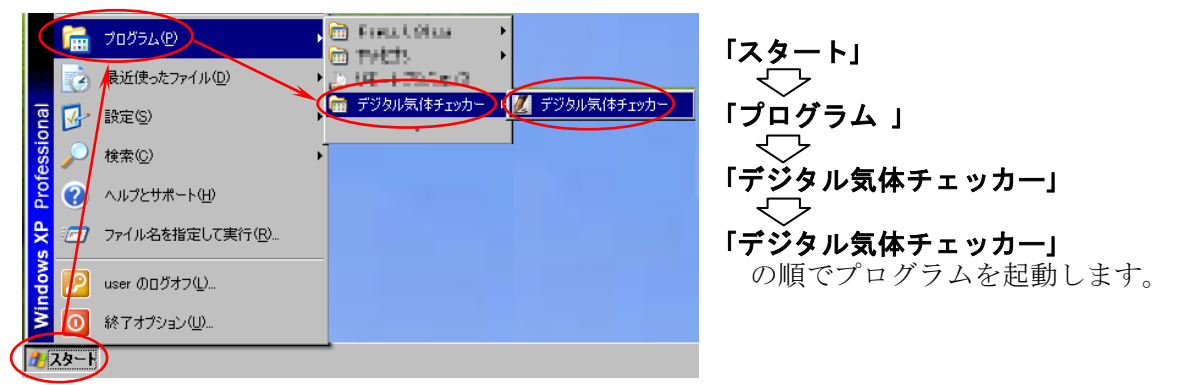

・ソフトが起動すると、デジタル気体チェッカーが正しくパーソナルコンピュータに接続されていれば、画面下の メッセージ欄に「デジタル気体チェッカーの ID を取得」が表示され、初期設定で選択された測定項目が表示されます。

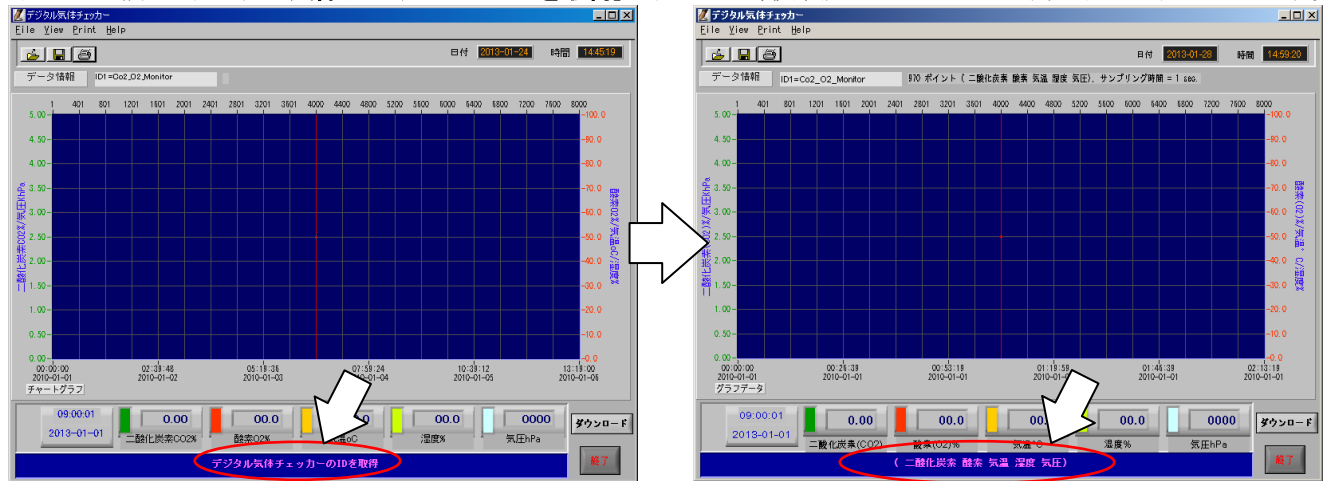

【ソフト起動時に「COM ポートエラー」が表示される場合】 USB ケーブルの接続不良、未接続または、USB ハブ等に接続されていることが原因です。以下の手順で、 再接続を行ってください。USB ハブをご使用の場合は、電力不足によりデータ通信が行えない場合がありま す。パーソナルコンピュータの USB 接続口に直接接続し、データ通信を行ってください。

- ・「COM ポートエラー」表示の「OK」をクリックしてください。ソフトが起動します。
- ・画面下のメッセージ欄に「注意:データ表示、保存は、YCO-L を USB ケーブルで PC に接続し、データを 取得してください」が表示されます。
- ・USB ケーブルが正しく接続されていることを確認し、画面左上の「データ情報」をクリックします。
- ・USB ケーブルが正しく接続されていれば、画面下のメッセージ欄に「デジタル気体チェッカーの ID を取得」⇒ 測定項目が表示されます。「データ情報」の右欄に、デジタル気体チェッカーの ID およびポイント数、測定 項目、サンプリング間隔が表示されます。これで、再接続は完了です。

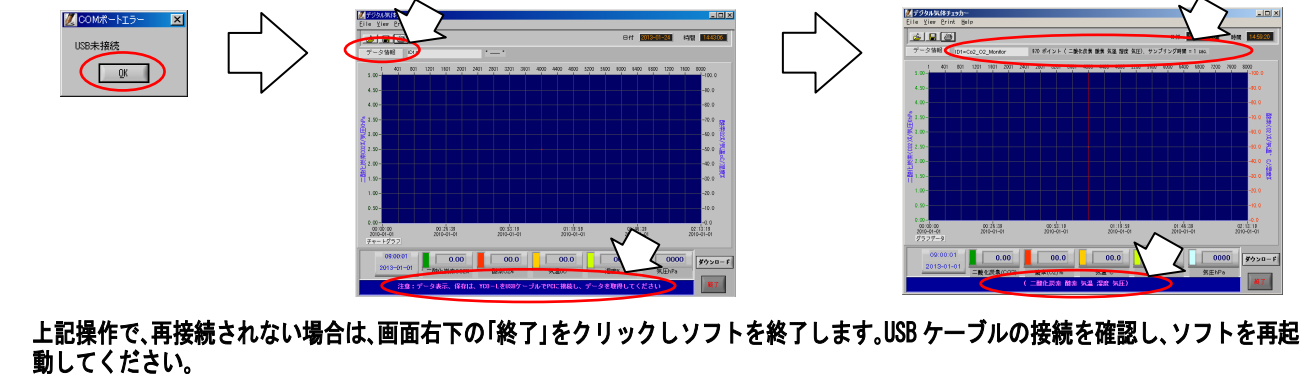

#### 2-2 デジタル気体チェッカーに記録されたデータのダウンロード

- ・画面左上の「表示データ情報」の右欄に、パーソナルコンピュータに接続されたデジタル気体チェッカーの ID およびポイント数、測定項目、サンプリング間隔が表示されていることを確認します。
- ・画面右下の「**ダウンロード**」をクリックするか、画面左上のメニューバーの「File」をクリックし、「**ダウンロー** ド」をクリックします。自動的にデータがダウンロードされます。

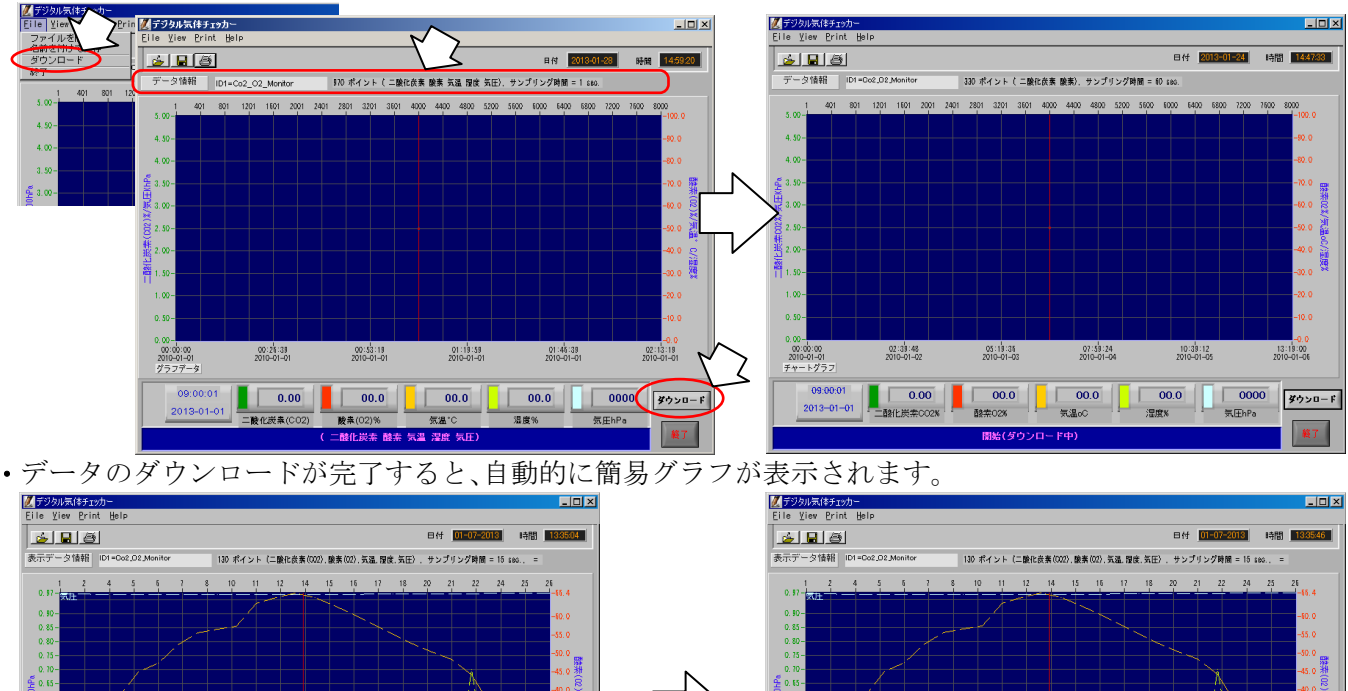

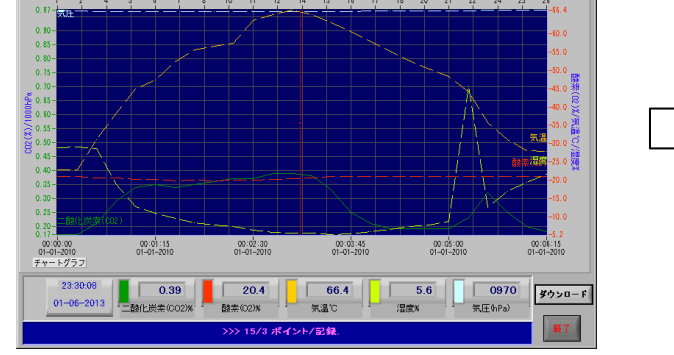

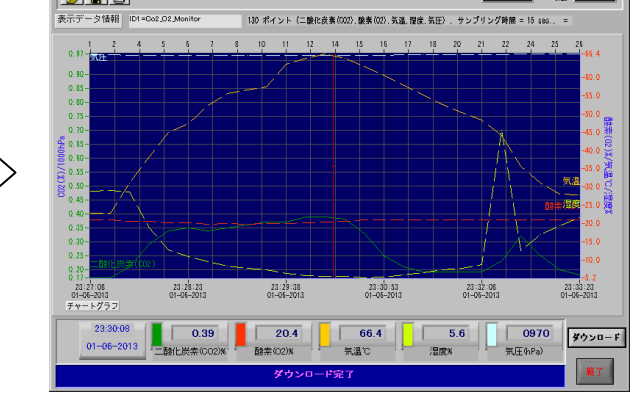

#### 2-3 ダウンロードされたデータの保存

・画面左上の「一」アイコンまたは、メニューバーの「File」をクリックし、「名前を付けて保存」をクリックします。 データファイルの保存先を指定します。データのファイル名を入力し、「OK」をクリックします。

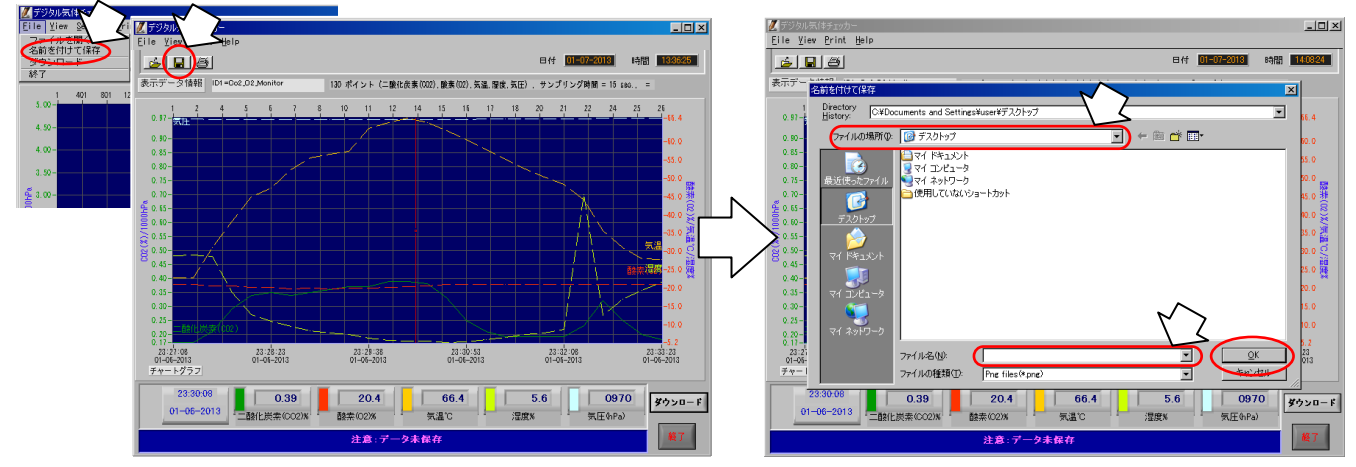

・データの保存が完了すると、画面下のメッセージ欄に「保存完了」が表示されます。

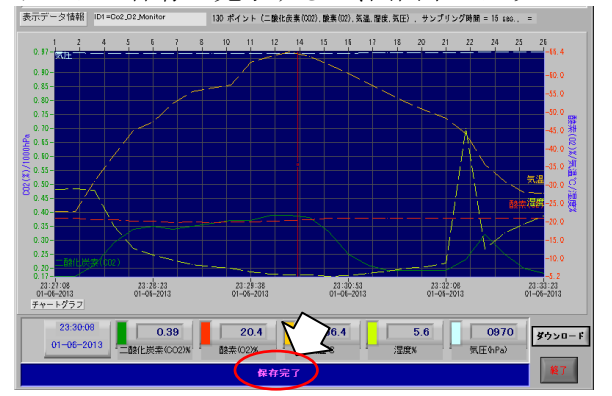

#### ②-4保存されたデータの読み込み

・画面左上の「
 「」アイコンまたは、メニューバーの「File」をクリックし、「ファイルを開く」をクリックします。
 データファイルの保存先を指定します。
 読み込むデータのファイル名をクリックし、「OK」をクリックします。

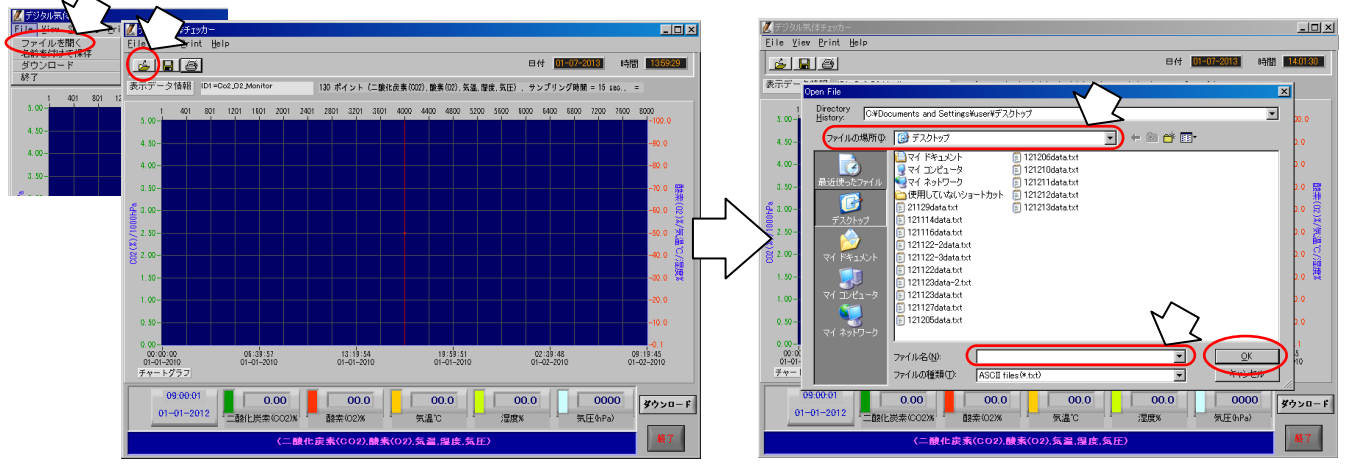

・保存されたデータの読み込みが完了すると、画面下のメッセージ欄に「ファイル開く」が表示されます。

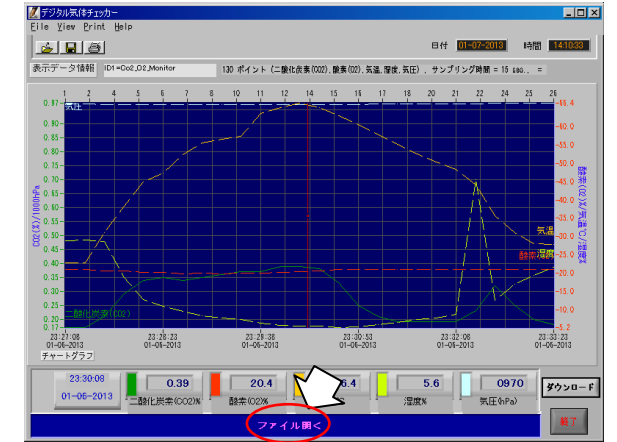

#### 2-5 データテーブルの表示と印刷

 ・画面左上のメニューバーの「View」をクリックし、「データテーブルの表示」をクリックします。ダウンロード されたデータの詳細が表示されます。

| L気体チェッカー                                                         |                                       | 7 2 7 -  | ータテーブル        |          |            |        |       |      | -   |
|------------------------------------------------------------------|---------------------------------------|----------|---------------|----------|------------|--------|-------|------|-----|
| Frint Help                                                       |                                       | EII      | 10.477        | ē.       |            |        |       |      |     |
| データテーブルの表示                                                       | 日付 01-07-2013 時間 140337               | No.      | 日付            | 時間       | 二酸化炭素(002) | 酸素(02) | 気温    | 湿度   | 気圧  |
|                                                                  |                                       |          | 1 01-06-2013  | 23:27:06 | 0.17       | 21.0   | 22. 9 | 28.9 | 972 |
| - 2 Y 指指 ID1 = Oo2, D2, Monitor 130 ポイント (二酸化炭素(022)、酸素(02)、気温、脂 | &、気圧〉、サンプリング時間 = 15 sao.、 =           | 30       | 2 01-06-2013  | 23:27:23 | 0.17       | 21.0   | 22. 9 | 29.0 | 972 |
| 401 201 1201 1401 2001 2401 2201 2201 2001 20                    | 1100 1000 1400 1200 1200 1000 0000    |          | 3 01-06-2013  | 23:27:38 | 0.21       | 20.7   | 31.0  | 28.7 | 97  |
| 401 801 1201 1001 2001 2401 2801 3201 3001 4000 4400 4800 3200   | -100.0                                |          | 4 01-06-2013  | 23:27:53 | Q. 28      | 20.6   | 38.4  | 18.9 | 96  |
|                                                                  |                                       |          | 5 01-06-2013  | 23:28:06 | 0.34       | 20.3   | 44. 9 | 12.8 | 96  |
|                                                                  | -90.0                                 |          | 6 01-06-2013  | 23:28:23 | 0.35       | 20.2   | 47.4  | 11.1 | 9   |
|                                                                  |                                       |          | 7 01-06-2013  | 23:28:38 | 0.34       | 19.9   | 52.4  | 9.6  | 9   |
|                                                                  | -80.0                                 |          | 8 01-06-2013  | 23:28:53 | 0.35       | 20.0   | 55.5  | 8.5  | 5   |
|                                                                  | -20.0 🚟                               |          | 9 01-06-2013  | 23:29:08 | 0.36       | 18.9   | 56.5  | 7.8  | 5   |
|                                                                  |                                       |          | 10 01-06-2013 | 23:29:23 | 0.37       | 20.0   | 57.3  | 7.5  | 5   |
|                                                                  | -50.0 🔶                               | <u>4</u> | 11 01-06-2013 | 23:29:38 | 0.37       | 20.0   | 63.5  | 6.5  |     |
|                                                                  |                                       | 000      | 12 01-06-2013 | 23:29:53 | 0.39       | 20.3   | 65.2  | 5.9  |     |
|                                                                  | -50.0 2                               | > 8      | 13 01-06-2013 | 23:30:08 | 0.38       | 20.4   | 56.4  | 5.6  |     |
|                                                                  |                                       | 52 C     | 14 01-06-2013 | 23:30:23 | 0.38       | 20.7   | 65. 1 | 5.7  |     |
|                                                                  | e e e e e e e e e e e e e e e e e e e | 8        | 15 01-06-2013 | 23:30:38 | 0.33       | 21.0   | 63.0  | 5.2  |     |
|                                                                  | -30.0 💐                               |          | 16 01-06-2013 | 23:30:53 | 0.25       | 21.0   | 60.6  | 5.4  |     |
|                                                                  |                                       |          | 17 01-06-2013 | 23:31:08 | 0.21       | 21.0   | 57.7  | 6.0  |     |
|                                                                  | -20.0                                 |          | 18 01-06-2013 | 23:31:23 | 0.18       | 21.0   | 55. 1 | 6.7  |     |
|                                                                  |                                       |          | 19 01-06-2013 | 23:31:38 | 0.18       | 21.0   | 52.5  | 7.4  |     |
|                                                                  | -10.0                                 |          | 20 01-06-2013 | 23:31:53 | 0.18       | 21.0   | 50.4  | 7.9  |     |
|                                                                  | -0.1                                  |          | 21 01-06-2013 | 23:32:06 | 0.18       | 21.0   | 48.3  | 8.9  | 8   |
| 05:39:57 13:19:54 19:59:51                                       | 02:39:48 09:19:45                     |          | 22 01-06-2013 | 23:32:23 | 0.23       | 21.0   | 44. 2 | 45.5 | 5   |
| 01-01-2010 01-01-2010 01-01-2010                                 | 01-02-2010 01-02-2010                 | 2        | 23 01-06-2013 | 23:32:38 | 0.32       | 21.0   | 35.6  | 12.7 | 1   |
|                                                                  |                                       |          | 24 01-06-2013 | 23:32:53 | 0.25       | 21.0   | 31.0  | 17.0 | 5   |
|                                                                  |                                       |          | 25 01-06-2013 | 23:33:06 | 0.20       | 21.0   | 28. 1 | 19.5 | 9   |
|                                                                  | 00.0 0000 \$9550-1                    |          | 26 01-06-2013 | 23:33:23 | 0.18       | 21.0   | 27.8  | 21.6 | 9   |
| 01-2012 (二酸化炭素(CO2)%) 酸素(O2)% 気温'C                               | 湿度N 気圧(hPa)                           |          |               |          |            |        |       |      |     |
|                                                                  | #7                                    |          |               |          |            |        |       |      |     |

・表示されたデータテーブル上の「≦」アイコンまたは、メニューバーの「Print」をクリックし、「データテーブ ル印刷」をクリックすると、印刷範囲を指定する画面が表示されます。印刷範囲は、空白で全データを、データ No.を指定(例:1-100)すると、指定された範囲のデータを印刷します。「Print」画面が表示されるので、 「Properties…」をクリックし、接続されているプリンターに応じて印刷設定を行ってください。

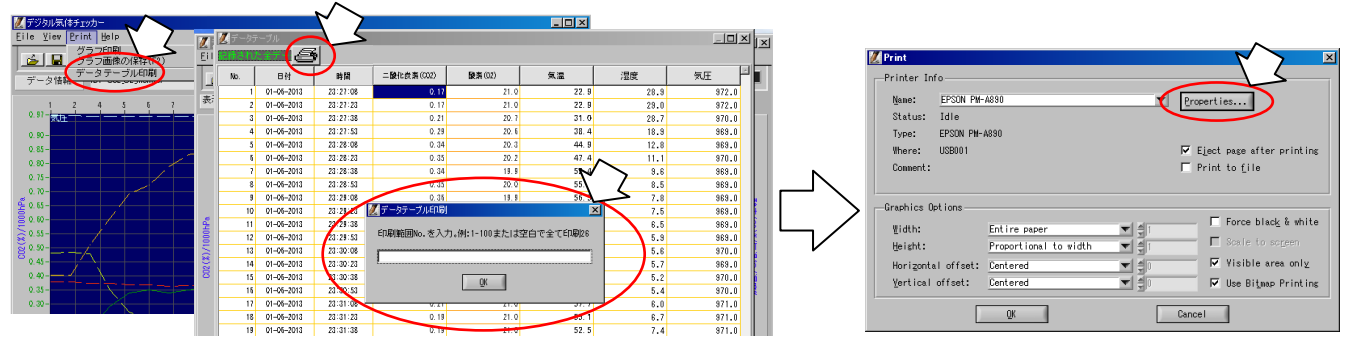

#### 2-6 グラフの印刷

 ・画面左上のメニューバーの「Print」をクリックし、「グラフ印刷」をクリックします。「Print」画面が表示されるので、「Properties…」をクリックし、接続されているプリンターに応じて印刷設定を行ってください。

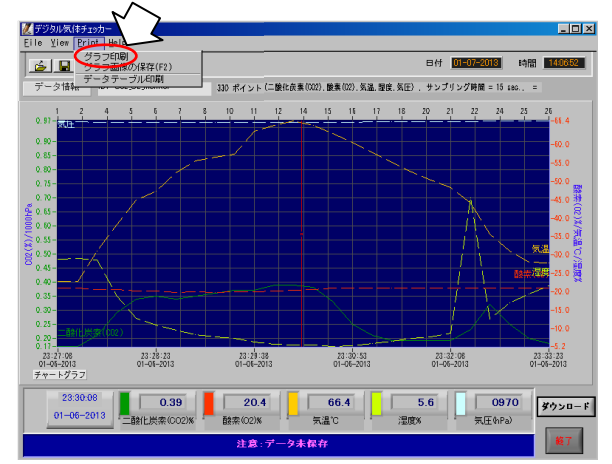

| Nane: EPSON P                          | M-A890                                              |              | Properties               |
|----------------------------------------|-----------------------------------------------------|--------------|--------------------------|
| Status: Idle                           | 4 4000                                              |              |                          |
| Where: USB001                          | 1000                                                | F            | ✓ Eject page after print |
| Connent:                               |                                                     | Г            | Print to <u>f</u> ile    |
| -Graphics Options                      |                                                     |              |                          |
| Width:                                 | Entire paper                                        | <b>▼</b> €1  | — Force black_& wf       |
| Width:<br>Height:                      | Entire paper<br>Proportional to width               | ▼ 41<br>▼ 41 | Force black & w          |
| Width:<br>Height:<br>Horigontal offset | Entire paper<br>Proportional to width<br>: Centered |              | Force black & wf         |

#### 2-7 グラフ画像の保存

・画面左上のメニューバーの「Print」をクリックし、「グラフ画像の保存」をクリックします。画像データファイルの保存先を指定します。画像データ(Png形式のみ)のファイル名を入力し、「OK」をクリックします。

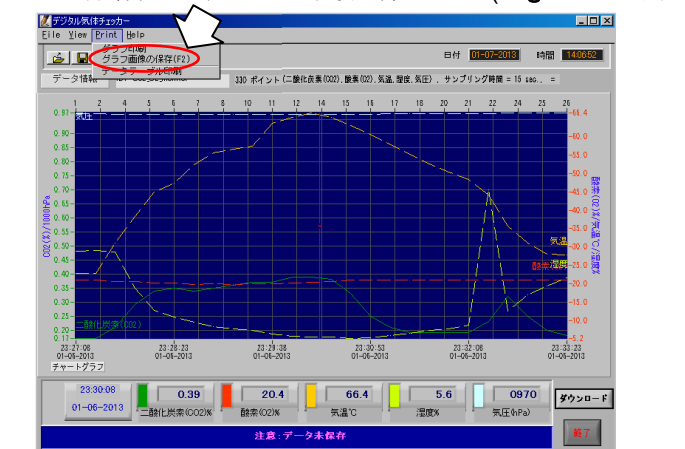

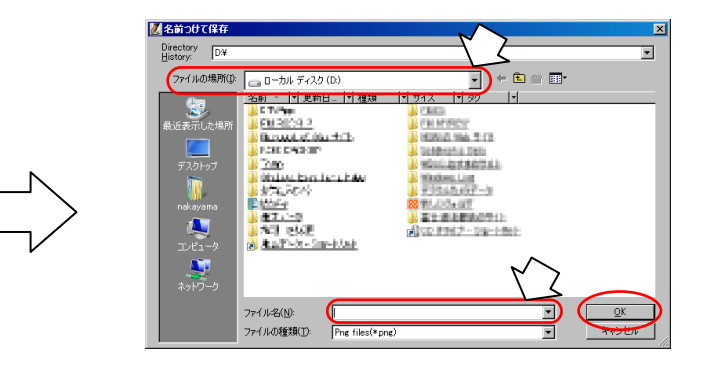

#### 2-8 グラフの色変更

・グラフの標示色は、画面下、測定項目データの横にある色ブロックをクリックすることで設定ができます。色ブロックをクリックすると、下に色選択のためのパレットが表示されます。表示されたパレットから、マウスで測定項目毎のグラフ表示色を選択し、クリックすることで標示色を変更できます。

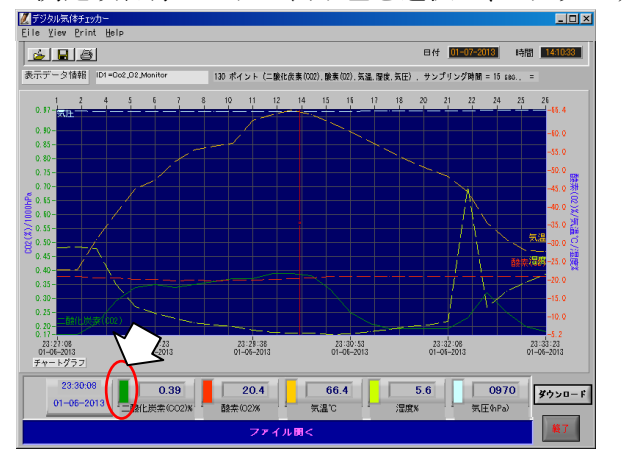

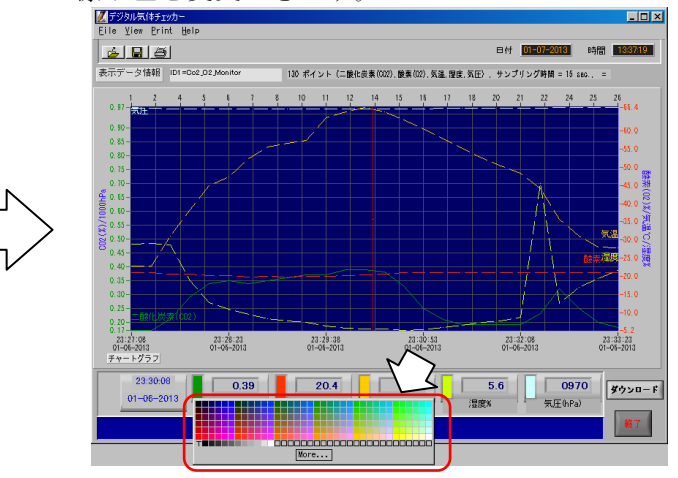

#### ②-9 グラフの拡大・縮小・移動

- ・拡大:表示されたグラフは、Ctrlキーを押しながら、ポインタをグラフの拡大したい場所に移動し、 マウスを左クリックすると、ポインタの位置を中心に拡大されます。
- ・縮小:表示されたグラフは、Ctrlキーを押しながら、ポインタをグラフの縮小したい場所に移動し、 マウスを右クリックすると、ポインタの位置を中心に縮小されます。
- ・移動:表示されたグラフは、Ctrl+Shiftキーを押しながら、ポインタをグラフの移動したい部分に移動し、 マウスを左クリックしたまま動かすことで移動できます。
- ・元に戻す:拡大・縮小・移動されたグラフは、色ブロックをクリックし、表示されたパレットにマウスを移動することで元の大きさに戻すことができます。

### 6. 保守点検

本機を安全に正しく作動させるために、下記保守点検を実施してください。

○測定の前には、以下の項目に従って、正しく作動することを確認して下さい。

| 点検項目       | 点検の内容                     | 処置                    |
|------------|---------------------------|-----------------------|
|            | ケースの外観に異常はありませんか?         | 修理が必要です。              |
|            | 操作スイッチに異常はありませんか?         | 修理が必要です。              |
| 測定器本体      | デジタル表示に異常はありませんか?         | 修理が必要です。              |
|            | デジタル表示部に 🖽 が表示されていませんか?   | 乾電池を全て新品に交換してください。    |
|            |                           | 乾電池を全て新品に交換してください。    |
|            | 酸素の測定値が 21%を超えていませんか?     | 乾電池の交換で解消しない場合は校正を    |
|            |                           | 行ってください。              |
|            | センサプローブ接続コネクターに異常はありませんか? | 修理が必要です。              |
|            | 電池蓋・電池室に破損や変形はありませんか?     | 修理が必要です。              |
|            | 外観に異常はありませんか?             | 修理または、交換してください。       |
| センサプローブ    | 接続ケーブルのねじれ、断線はありませんか?     | 修理または、交換してください。       |
|            | 接続プラグに変形や異常はありませんか?       | 修理または、交換してください。       |
| ハロアダプタ     | 外観に異常はありませんか?             | 新しい AC アダプタに交換してください。 |
| AC / Ø / Ø | 電源コードのねじれ、断線はありませんか?      | 新しいACアダプタに交換してください。   |
| AC アダプタ差込口 | 破損や変形はありませんか?             | 修理が必要です。              |

7. 二酸化炭素、酸素センサの校正 本機に搭載されている二酸化炭素、酸素センサは、通常の使用においては校正不要です。長年の使用で、測定値 に大きな誤差が発生した場合にのみ、以下の手順で校正を行ってください。

⚠注意 校正は、室温が20℃±3℃で、新鮮な空気中(人がいない風通しの良いところ)で実施してください。

| 操作パネル                                                                                 | 操作手順                                                                                                    | センサプローブ LED 表示                                                            | 液晶表示部                                                                                                    |
|---------------------------------------------------------------------------------------|----------------------------------------------------------------------------------------------------|---------------------------------------------------------------------------|----------------------------------------------------------------------------------------------------|
| _                                                                                     | 電源OFF                                                                                                    | _                                                                         | 表示なし                                                                                                    |
| —                                                                                     | センサプローブのケーブルを本体に接続します。                                                                                                    | LED未点灯                                                                    | ]]                                                                                                    |
| センサの暖機<br>10分間の暖機完了後は<br>この項目の表示はされ<br>なくなります。<br>※暖機を完了している場合<br>は、この操作は必要あり<br>ません。 | センサプローブは、校正を実施する10分以上前に、乾<br>電池をセットした測定器本体に接続して下さい。<br>センサプローブは、測定器本体に接続されていない状<br>態から、センサが正常に作動するまでに約10分間の<br>暖機が必要です。初回の暖機完了後は、約10秒の暖機<br>運転で繰り返し使用できます。<br>※センサプローブを短時間でも測定器本体から外し、再接続し<br>た場合、液晶表示部にセンサの暖機中であることを示す表<br>示が交互点灯します。「①電源」スイッチを長押しし、電源を<br>切ります。<br>(40秒間の送気運転の後、電源が切れます。) | 電源を入れ、以下の表<br>る場合は、センサの概<br>を示します。センサの<br>まで電源を切っておれ<br>CO2<br>CO2<br>CO2 | 長示が交互点灯す   6機中であること   70 ● であること   70 ● であること    70 ● であること   70 ● であること   70 ● であること    70 ● であること    70 ● であること   70 ● であること    70 ● であること    70 ● であるここ    70 ● であるここ    70 ● であるここ    70 ● であるここ    70 ● であるここ    70 ● であるここ    70 ● であるここ    70 ● であるここ    70 ● であるここ    70 ● であるここ    70 ● であるここ    70 ● であるここ    70 ● であるここ </td |
|                                                                                       | 液晶表示部全に、右図の表示内容が表示されるまで<br>「校正」「登録」「③送気」スイッチを同時に、3秒以上長<br>押しします。この表示は、瞬間的に表示されます。                                                                                                    | )/                                                                        | C02<br>C02<br>C02<br>B22<br>B22<br>B22<br>B22<br>B22<br>B22<br>B22<br>B                                                                                                    |
|                                                                                       | 自動的に、液晶表示部が右図の表示に切り替わると同時に、センサプローブの緑 LED が点灯し、センサプローブの緑 10 が点灯し、センサプローブに内蔵されているファンが作動します。<br>10 秒間暖機(準備)が行われます。                                                                                                    | 緑LED点灯                                                                    | CO2<br>02<br>CRL                                                                                                    |
|                                                                                       | 暖機運転終了後、自動的に液晶表示部に右図が表示さ<br>れ、校正が開始されます。                                                                                                    |                                                                           | CO2<br>*<br>02<br><b>CRL</b>                                                                                                    |

| 操作パネル | 操作手順                                                                                                    | センサプローブ LED 表示 | 液晶表示部  |
|-------|----------------------------------------------------------------------------------------------------|----------------|--------|
|       | 約180秒後に、液晶表示部に右図が一瞬表示された後、<br>「E-1」表示に切り替わります。その後 LED が消灯し、<br>ファンが停止します。<br>(校正時に表示される「E-1」表示はセンサプローブ<br>が正しく接続されていることを意味しています。) | LED消灯          |        |
|       |                                                                                                    |                | E- 1   |
|       | 「E-1」表示に切り替わってから約2分後、液晶表示部<br>に右図が表示され、校正が完了します。                                                                                  |                |        |
|       | 「①電源」スイッチを長押しします。液晶表示部に<br>「 <b>E る</b> 」が表示され、自動的に電源が切れ、校正が終<br>了します。                                                            |                | 02 EAB |

### 8. 保管上の注意

○使用後の保管は、必ず電源が切れていることを確認します。

- ○保管場所は、周囲温度-20~55℃、相対湿度5~90%(結露しないこと)、水のかからない場所を選ん でください。また、塩分により、腐食する可能性のある場所には放置しないでください。
- ○化学薬品の保管場所やガスの発生する場所に保管しないでください。
- ○本器は、乾電池を装着した状態で、常に一定の待機電流が流れています。長期間使用しない時は、乾電池の 消耗を抑えたり過放電による液漏れ防止のため、センサプローブおよび測定器本体から乾電池を外して ください。

### 9. 故障かな?と思ったら

測定器の調子が良くない場合は、修理を依頼される前に下表を参考にチェックしてください。

| 症 状           | 対処方法                                    |
|---------------|-----------------------------------------|
| 「①電源」フノッチを畑   | 電池の消耗が考えられます。新しい電池に全て交換して下さい。           |
| ① 电源] ヘイ ツナを押 | 専用 AC アダプタを使用している場合は、測定器本体と正しく接続されているか確 |
| しても电源かべらない    | 認してください。                                |
| 液晶表示部に 🖽 が表示  | 電池の残量不足です。電源を切り、全ての乾電池を同時に新しい電池に交換してく   |
| される           | ださい。 🖬 が表示している状態で測定すると、正しい測定結果が得られません。  |
| 酸素の測定値が 21%を  | 電池の消耗が考えられます。新しい電池に全て交換して下さい。電池の交換で解消   |
| 超えている         | しない場合は校正を行ってください。                       |
| エラー表示         | 対処方法                                    |
| E _ 1         | センサプローブが外れていないか確認してください。電源を切り、正しく接続し直   |
| E             | し、電源を再度入れてください。                         |
| E-2           | 二酸化炭素センサの故障です。販売店に修理を依頼してください。          |
| E-3           | 酸素センサの故障です。販売店に修理を依頼してください。             |
| E – 4         | 気圧センサの故障です。販売店に修理を依頼してください。             |
| E-5           | 気温(温度)及び湿度センサの故障です。販売店に修理を依頼してください。     |

| <仕 様>     |                                                                                                    |                     |                       |                              |             |
|-----------|----------------------------------------------------------------------------------------------------|---------------------|-----------------------|------------------------------|-------------|
| 名称        | デジタル気体チェッカー( $CO_2 \cdot O_2 \cdot la \cdot la tert を)$                                                          |                     |                       |                              |             |
| 型式        | YCO-L                                                                                                    |                     |                       |                              |             |
| 測定項目      | 二酸化炭素(CO <sub>2</sub> )                                                                                          | 酸素(0 <sub>2</sub> ) | 温度(気温)                | 湿度(相対湿度)                     | 気圧(大気圧)     |
| 測定原理      | NDIR式                                                                                                    | アンペロメトリック<br>3 電極式  | 半導体式                  | 半導体式                         | 半導体式        |
| 採気方式      | 方式 一定時間吸引/連続吸引の切り替え式                                                                                             |                     | 自然対流式                 |                              |             |
| 測定範囲      | 0.00~5.00%                                                                                                    | 0.0~30.0%           | −10.0 <b>~</b> 50.0°C | 0.1~99.9%                    | 300~1100hPa |
| 分解能       | 0.01%                                                                                                    | 0.1%                | 0. 1°C                | 0.1%                         | 1 h Pa      |
| 測定精度      | 0.00~3.20%:読取値の±3%<br>3.20~5.00%:読取値の±10%                                                                        | ±1%                 | ±0.6°C                | ±5%(25℃:20~80%)<br>上記条件以外±7% | ±3hPa       |
| 測定時間      | 1秒(一定時間吸引で測定の場合50秒) 1秒(急激な変化に追従できない場合があります)                                                                      |                     |                       | 合があります)                      |             |
| 使用環境条件    | 温度:-10℃~50℃ 湿度:25%RH~90%RH(結露なきこと)                                                                               |                     |                       |                              |             |
| 電源        | 単4形乾電池または、専用 AC アダプタ(付属)                                                                                         |                     |                       |                              |             |
| 電池寿命      | 約 25 時間(アルカリ乾電池使用時:使用条件により異なります)                                                                                 |                     |                       |                              |             |
| オートパワー0FF | 連続測定以外で、15分間スイッチ操作が行われない場合、自動的に電源が切れます。                                                                          |                     |                       |                              |             |
| 大 き さ     | 本体:160×60×35mm、センサプローブ:143×36×36mm                                                                               |                     |                       |                              |             |
| 外部出力      | USB(データ通信用)                                                                                                    |                     |                       |                              |             |
| 付属品       | 測定器本体1個、センサプローブ1個、気体採取ホース1本、単4乾電池(モニタ用)6本、<br>  専用 AC アダプタ、収納バッグ、データ収集用ソフト(CD)1枚、データ通信用 USB ケーブル1本、<br>  取扱説明書1冊 |                     |                       |                              |             |

#### 【本器の構造について】

本器は、測定場所の気体をセンサプローブの IN 側から吸引し、OUT 側から測定箇所に気体を戻す循環方式を採用しています。気体を循環させることで、測定場所の気体濃度を変化させることなく、測定することが可能です。

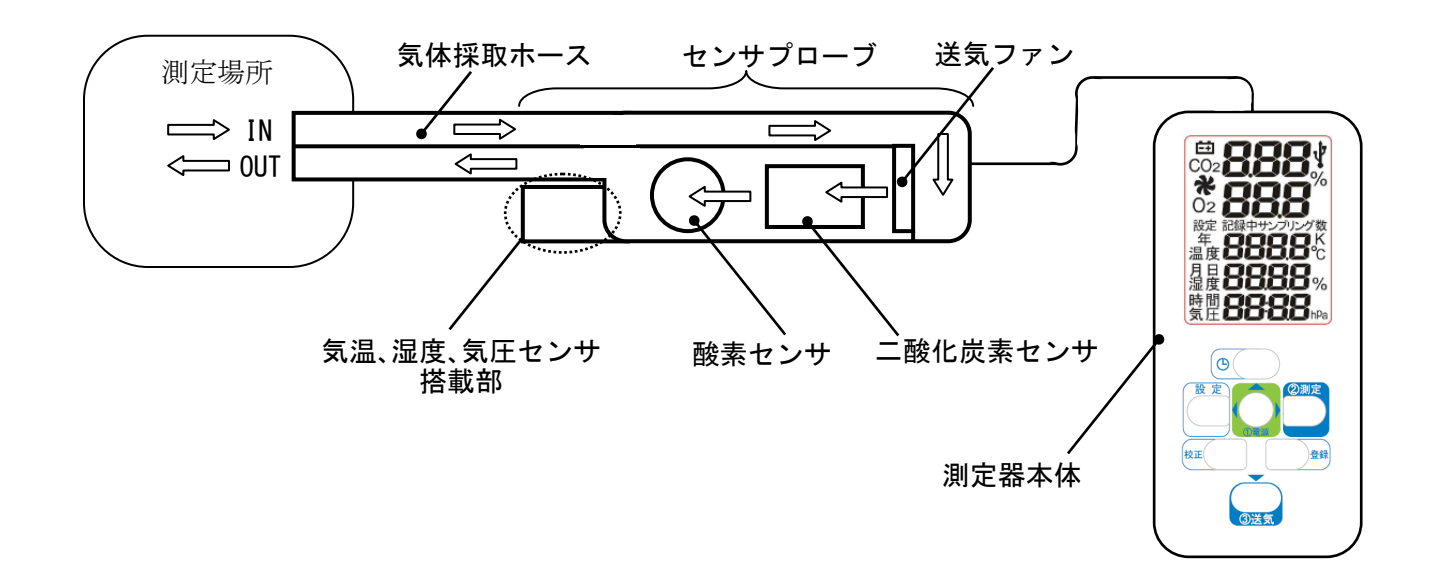

### 実験例:人の呼吸と酸素・二酸化炭素の変化

○人の吸う空気とはいた空気では、どのようなちがいがあるか調べます。

※気温、湿度、気圧の測定項目を表示する必要が無い場合、4ページ「1.初期設定」で6ページ「⑦測定項目の設定」 に記載の方法で設定してください。

▲ 注意 センサプローブは、測定を実施する 10 分以上前に、乾電池をセットした測定器本体に接続して ください。電源を ON にする必要はありません。 センサプローブは、測定器本体に接続されていない状態から、センサが正常に作動するまでに 約10分間の暖機が必要です。初回の暖機完了後は、約10秒の暖機運転で繰り返し使用できます。

#### 〈用意する物〉

- ・デジタル気体チェッカー
- ・ポリエチレンのふくろ 2枚
- ・ふくろの口を閉じるもの 2個

ふくろを用意します。(右写真)

**〈実験の手順〉**(9 ページ「**3. 測定手順**」に従い、実験を行ってください。)

- ①測定を行う 10 分以上前に、気体採取ホースを取り付けたセンサプローブを測定器本体(乾電池装着済みのもの)に接続します。
- ②センサプローブに取り付けられた 気体採取ホースをポリエチレンのふくろに 入れない状態で、「**①電源**」スイッチを 長押しし、電源を入れます。 10 秒間の暖機運転が行われます。 ③周りの空気を入れ、口を閉じたポリエチレンの

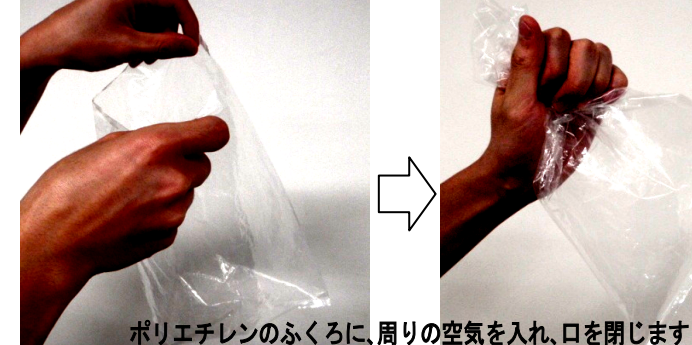

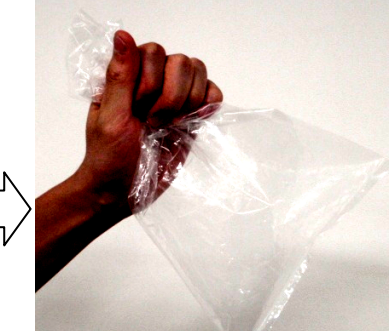

- ④10 秒間の暖機運転終了後に、センサプローブに取り付けられた気体採取 ホースをポリエチレンのふくろの中に入れます。(右写真)
- ⑤デジタル気体チェッカーの「**②測定**」スイッチを押します。 気体採取ホースをポリエチレンのふくろの中に入れたまま、50秒間 待ちます
- ⑥デジタル表示部に測定結果が固定表示されます。
- ⑦気体採取ホースを、ポリエチレンのふくろから取り出します
- ⑧測定結果を記録します。(ノート等に測定結果を記録します。 )
- ⑨「③送気」スイッチを押します。40秒間の送気運転が開始されます。

⑩もう1枚のポリエチレンのふくろに息をふきこみ、ふくらませます。(右写真) ※ふくろに空気が入っていない状態から息をふきこみ、続けて吸い込みます。 この動作を3~4回繰り返します。

11<br />
⑨の操作で、送気が完了し、測定準備ができていることを確認します。 12センサプローブに取り付けられた気体採取ホースをポリエチレンの ふくろの中に入れます。(右写真)

⑬デジタル気体チェッカーの「**②測定**」スイッチを押します。 気体採取ホースをポリエチレンのふくろの中に入れたまま、50秒間待ちます。 ⑪デジタル表示部に測定結果が固定表示されます。 ⑥気体採取ホースを、ポリエチレンのふくろから取り出します ⑩測定結果を記録します。(ノート等に測定結果を記録します。)

※繰り返し測定を行う場合は、**⑨~⑯の手順**で操作を行います ※測定を終了する場合は、「①電源」スイッチを長押しし、電源を切ります。 40 秒間の送気運転後、電源が切れます。

| 測定結果(例)::               | 実験方法(ふきこむ回数、ノ | 人等)によって数値が異なります。 |
|-------------------------|---------------|------------------|
|                         | 周りの空気         | はき出した空気          |
| 二酸化炭素(CO <sub>2</sub> ) | 0. 11%        | 3. 93%           |

21.0%

酸素(02)

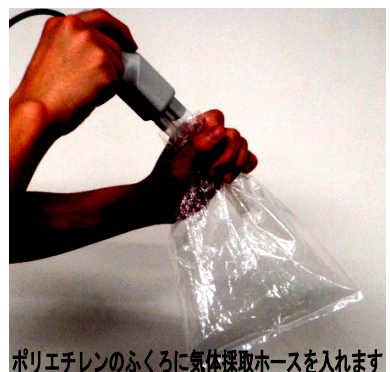

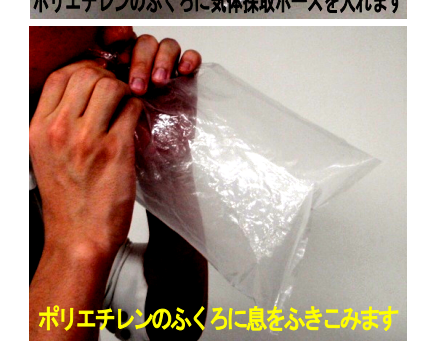

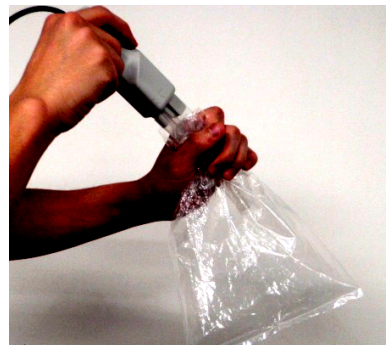

ポリエチレンのふくろに気体採取ホースを入れます

17.4%

実験例:ものが燃えるときの空気の変化

○ろうそくが燃える前と燃えた後で、集気びんの中の酸素と二酸化炭素量を調べます。

※気温、湿度、気圧の測定項目を表示する必要が無い場合、4ページ「1.初期設定」で6ページ「⑦測定項目の設定」 に記載の方法で設定してください。

▲注意 センサプローブは、測定を実施する10分以上前に、乾電池をセットした測定器本体に接続して ください。電源を0Nにする必要はありません。 センサプローブは、測定器本体に接続されていない状態から、センサが正常に作動するまでに 約10分間の暖機が必要です。初回の暖機完了後は、約10秒の暖機運転で繰り返し使用できます。

#### 〈用意する物〉

- ・デジタル気体チェッカー
- ・集気びん
- ・集気びん用ふた(金属ふた)
- ・ろうそく
- ・燃焼さじ(ろうそく立形)
- **〈実験の手順〉**(9ページ「3. 測定手順」に従い、実験を行ってください。)
- ①測定を行う 10 分以上前に、気体採取ホースを取り付けたセンサプローブを測定器本体(乾電池装着済みのもの)に接続します。
- ②センサプローブに取り付けられた気体採取ホースを集気びんに入れない状態で、「①電源」スイッチを長押しし、電源を入れます。 10秒間の暖機運転が行われます。
- ③何も入れていない集気びん(ふたを載せた状態)を用意します。

④10 秒間の暖機運転終了後に、センサプローブに取り付けられた 気体採取ホースを集気びんの中に入れます。(右写真)

- ⑤デジタル気体チェッカーの「②測定」スイッチを押します。
- 気体採取ホースを集気びんの中に入れたまま、50秒間待ちます。 ⑥デジタル表示部に測定結果が固定表示されます。
- ⑦気体採取ホースを、集気びんから取り出します。
- ⑧測定結果を記録します。(ノート等に測定結果を記録します。)
- ⑨「③送気」スイッチを押します。40秒間の送気運転が開始されます。
- ⑩燃焼さじに、ろうそくを立てます。集気びんの大きさに合わせ、 ろうそくの長さを調節してください。
- ①火のついたろうそくを集気びんに入れ、ふたをし、火が消えたら 取り出します。(右写真)

12⑨の操作で、送気が完了し、測定準備ができていることを確認します。 13センサプローブに取り付けられた気体採取ホースを集気びんの中に 入れます。(右写真)

④デジタル気体チェッカーの「②測定」スイッチを押します。
 気体採取ホースを集気びんの中に入れたまま、50秒間待ちます。
 ⑤デジタル表示部に測定結果が固定表示されます。
 ⑥気体採取ホースを、集気びんから取り出します。
 ⑦測定結果を記録します。(ノート等に測定結果を記録します。)

※繰り返し測定を行う場合は、③~①の手順で操作を行います。
※測定を終了する場合は、「①電源」スイッチを長押しし、電源を切ります。
40 秒間の送気運転後、電源が切れます。

#### 測定結果(例): ろうそくの長さによって数値が異なります。

|                         | ろうそくが燃える前の空気 | ろうそくが燃えた後の空気 |
|-------------------------|--------------|--------------|
| 二酸化炭素(CO <sub>2</sub> ) | 0. 09%       | 1. 95%       |
| 酸素(0。)                  | 21 0%        | 18 7%        |

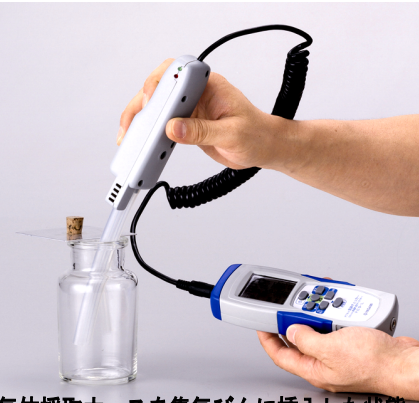

気体採取ホースを集気びんに挿入した状態

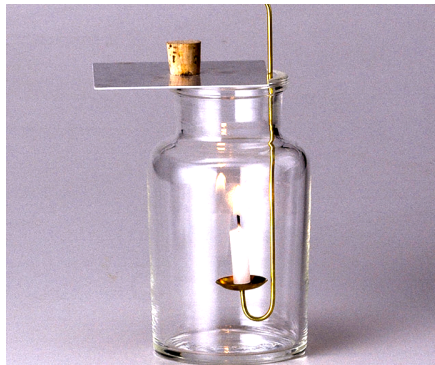

火のついたろうそくを集気びんに入れます

![](_page_24_Picture_32.jpeg)

#### 実験例:植物の光合成による酸素・二酸化炭素の変化①

○植物は、日光に当たると二酸化炭素を取り入れ、酸素を出していることを調べます。

※気温、湿度、気圧の測定項目を表示する必要が無い場合、4ページ「1. 初期設定」で6ページ「⑦測定項目の設定」 に記載の方法で設定してください。

▲注意 センサプローブは、測定を実施する10分以上前に、乾電池をセットした測定器本体に接続して下さい。電源を0Nにする必要はありません。 センサプローブは、測定器本体に接続されていない状態から、センサが正常に作動するまでに約10分間の暖機が必要です。初回の暖機完了後は、約10秒の暖機運転で繰り返し使用できます。

#### 〈用意する物〉

- ・デジタル気体チェッカー
- ・はち植えなどの植物
- ・ポリエチレンのふくろ

※薄いポリエチレンのふくろでは、二酸化炭素が透過し、時間と共に濃度が下がります。 透過による影響を避けるため、厚さ 0.03mm 以上のものを準備してください。

- ・ストロー
- ・粘着テープ(セロハンテープ)

<実験の手順> (9ページ「3.測定手順」に従い、実験を行ってください。) ※実験は、晴れた日の午前中に行ってください。

- ①測定を行う 10 分以上前に、気体採取 ホースを取り付けたセンサプローブを 測定器本体(乾電池装着済みのもの)に 接続します。
- ②ポリエチレンのふくろに、粘着テープを 貼り、切れこみを入れ、粘着テープで ふさいだものを用意します。(右図)
- ③はち植えなどの植物に、準備した ポリエチレンのふくろをかぶせます。(右写真) 準備した植物の茎が1本の場合は、 茎の部分で、ポリエチレンのふくろを閉じます。 写真のように、複数の茎が出ている場合は、 植木ばちの部分で、ポリエチレンの袋を 閉じてください。

ふくらませた状態であなをふさぎます。

⑤さし込んだストローで、息をふきこみます。(右写真)

![](_page_25_Figure_15.jpeg)

![](_page_25_Picture_16.jpeg)

![](_page_25_Picture_17.jpeg)

![](_page_25_Picture_18.jpeg)

![](_page_25_Picture_19.jpeg)

 ⑥センサプローブに取り付けられた気体採取ホースをポリエチレンの ふくろにさし込まない状態で、「①電源」スイッチを長押しし、電源を 入れます。10秒間の暖機運転が行われます。
 ⑦10秒間の暖機運転終了後に、センサプローブの気体採取ホースを

④初めにポリエチレンのふくろをしぼませてから、切り口にストローをさします。

ふきこんだ空気を4~5回吸ったりはいたりします。その後、ふくろを

- (⑦10 秒間の暖機運転終了後に、センサブローブの気体採取ホースを ポリエチレンのふくろの切り口に入れます。ポリエチレンのふくろの あながふさがるように、気体採取ホースを粘着テープで 固定します。(右写真)
- ⑧デジタル気体チェッカーの「②測定」スイッチを押します。 気体採取ホースをポリエチレンのふくろの中に入れたまま、 50秒間待ちます。
- ⑨デジタル表示部に測定結果が固定表示されます。
- ⑩気体採取ホースを、ポリエチレンのふくろから取り出し、あなをふ さぎます。
- ①測定結果を記録します。(ノート等に測定結果を記録します。)
- ⑩「①電源」スイッチを長押しし、電源を切ります。40秒間の送気運転後、 電源が切れます。
- 13はち植えを1時間ほど日光に当てます。
- (4)⑥~⑫の手順を繰り返し、測定結果を比べます。

#### 測定結果(例)

|                         | 日光を当てる前 | 日光を当てた後 |
|-------------------------|---------|---------|
| 二酸化炭素(CO <sub>2</sub> ) | 3. 93%  | 2. 95%  |
| 酸素(02)                  | 17. 4%  | 18.1%   |

### 実験例:植物の光合成による酸素・二酸化炭素の変化② (連続測定による記録)

○植物は、日光に当たると二酸化炭素を取り入れ、酸素を出していることを調べます。

※気温、湿度、気圧の測定項目を表示する必要が無い場合、4 ページ「1. 初期設定」で 6 ページ「⑦測定項目の設定」 に記載の方法で設定してください。

#### 

- ・センサプローブは、測定を実施する 10 分以上前に、乾電池をセットした測定器本体に接続して下さい。 電源を ON にする必要はありません。
- センサプローブは、測定器本体に接続されていない状態から、センサが正常に作動するまでに 約10分間の暖機が必要です。初回の暖機完了後は、約10秒の暖機運転で繰り返し使用できます。
- ・連続測定は、7ページの「2.連続測定時の測定間隔と記録項目の設定」で設定した測定間隔で、記録項目の 測定データを自動的に記録します。連続測定を行う前に、測定間隔、測定項目を設定してください。
- ・連続測定を行う場合は、測定中に電池容量不足になる場合があります。必ず、新しい電池に交換するか、 付属のACアダプタを使用してください。
- ・24時間を超える連続測定を行う場合は、付属のACアダプタを使用してください。
- ・記録は、1 測定項目 6480 個です。測定間隔 1 秒の場合 6480 秒(108 分)、60 分の場合 270 日の 記録が可能です。

〈用意する物〉

- ・デジタル気体チェッカー・はち植えなどの植物 ・ストロー ・粘着テープ(セロハンテープ) ・ポリエチレンのふくろ ・センサプローブ保持用スタンド(カメラ用三脚など)
- ※薄いポリエチレンのふくろは、二酸化炭素が透過し、時間と共に濃度が下がります。透過による影響を避けるため、 厚さ 0.03mm 以上のものを準備してください。
- <実験の手順> (11 ページ「4. 連続測定の手順」に従い、実験を行ってください。) ※実験は、晴れた日の午前中に行ってください。 「ポリェチレンのふくろに
- ①測定を行う10分以上前に、気体採取ホースを取り付けた センサプローブを測定器本体(乾電池装着済みのもの) に接続します。
- ②測定項目と、測定間隔を設定します。1時間程度の記録を 行う場合は、測定間隔を30秒または、1分に設定すると、 グラフ表示が滑らかになります。
- ③ポリエチレンのふくろに、粘着テープを貼り、切れこみを入れ、 粘着テープでふさいだものを用意します。(右図)

④はち植えなどの植物に、準備したポリエチレンのふくろをかぶせます。(右写真)

準備した植物の茎が1本の場合は、茎の部分で、ポリエチレンのふくろを閉じます。写真の ように、複数の茎が出ている場合は、植木ばちの部分で、ポリエチレンのふくろを閉じてください。 ⑤初めにポリエチレンのふくろをしぼませてから、切り口にストローをさします。

- ⑥さし込んだストローで、息をふきこみます。(右写真)
- ふきこんだ空気を4~5回吸ったりはいたりします。その後、ふくろをふくらませた 状態であなをふさぎます。
- ⑦センサプローブに取り付けられた気体採取ホースをポリエチレンのふくろに さし込まない状態で、「①電源」スイッチと「②測定」スイッチを同時に長押しし、 電源を入れます。10秒間の暖機運転が行われます。
- ⑧10 秒間の暖機運転終了後に、センサプローブを三脚などに固定し、気体採取ホースを ポリエチレンのふくろの切り口に入れます。ポリエチレンのふくろのあながふさがる ように、気体採取ホースを粘着テープで固定します。(右下写真)

⑨デジタル気体チェッカーの「②測定」スイッチを押します。 50秒間測定データの点滅後、固定表示に変わります。データの記録は、測定値が 固定表示されてからになります。表示されるデータは、測定間隔に合わせ、 リアルタイム表示されます。

 ⑩測定を終了する場合は、 ポリエチレンのふくろから 気体採取ホースを外し、
 「②測定」スイッチを長押し します。40秒間の送気運転 終了後に電源が切れます。

 ①記録されたデータは、 16ページ「②デジタル気体 チェッカーデータ収集用 ソフトウェアの使用方法」
 に従い、データのダウンロード、グラフ表示を行ってください。

![](_page_26_Figure_26.jpeg)

測定結果表示(例)

-26-

![](_page_26_Picture_28.jpeg)

![](_page_26_Picture_29.jpeg)

![](_page_26_Picture_30.jpeg)

![](_page_26_Picture_31.jpeg)

|                                                                                        |                                                                                                    | 保証書                                                                                                    |
|----------------------------------------------------------------------------------------|----------------------------------------------------------------------------------------------------|----------------------------------------------------------------------------------------------------|
|                                                                                        | 品名                                                                                                    | デジタル気体チェッカー YCO-L                                                                                                    |
| *                                                                                      | 3買い上げ日                                                                                                    | 年 月 日                                                                                                    |
|                                                                                        | 保証期間                                                                                                    | 1 年間                                                                                                    |
|                                                                                        | ご芳名                                                                                                    |                                                                                                    |
| お<br>客<br>様                                                                            | ご住所                                                                                                    |                                                                                                    |
|                                                                                        | お電話                                                                                                    |                                                                                                    |
| お                                                                                      | 冒上げ販売店                                                                                                    |                                                                                                    |
|                                                                                        |                                                                                                    | 印                                                                                                    |
| お 1. 2.3. 1. 2.3. 1. 2.3. 1. 2.5. 3. 1. 2.5.1 2.3. 3. 3. 3. 3. 3. 3. 3. 3. 3. 3. 3. 3. | は一般です。<br>「一般でする様のにき証法所適合た事れの合合がの間期期<br>き保すすが材不ま書おの用は取故不機発の起注品の責後<br>間期期<br>にです。<br>にでです。<br>にでです。<br>ででです。<br>にでです。<br>ででです。<br>にでです。<br>にでです。<br>ででです。<br>にでです。<br>ででです。<br>にでです。<br>ででです。<br>ででです。<br>ででです。<br>ででです。<br>ででです。<br>ででです。<br>ででです。<br>ででです。<br>ででです。<br>ででです。<br>ででです。<br>ででです。<br>ででです。<br>ででです。<br>ででです。<br>ででです。<br>ででです。<br>ででです。<br>ででです。<br>ででです。<br>ででです。<br>ででです。<br>ででです。<br>ででです。<br>ででです。<br>ででです。<br>ででです。<br>ででです。<br>ででです。<br>ででです。<br>ででです。<br>ででです。<br>でででです。<br>ででです。<br>ででです。<br>ででででです。<br>ででです。<br>でででです。<br>ででです。<br>でででででででででで | 協品は、一般保証として下記記載事項に基づき保証をさせて頂きます。  取扱説明書に記載の取り扱い方法に基づき、正しく商品を取り扱ったにもかかわらず、不具合が発生した場合について てあり、感覚的現象については、保証の対象となりません。  用書に基づき、商品を正しく取り扱い使用された場合に発生した不具合については、無償修理をさせて頂きます。  皆技術上に起因する不具合・故障が発生した場合に、無償修理をさせて頂きます。  な障が発生した場合は、保証書を提示の上、販売店に修理を依頼して下さい。保証期間と保証条件に従って保証修理をさせ  たがない場合は、40億となります。  その範囲  およびその範囲は、修理を行う販売店が決定させて頂きます。  その範囲  およびその範囲は、修理を行う販売店が決定させて頂きます。  その範囲  およびその範囲は、修理を行う販売店が決定させて頂きます。  その範囲  なります。  などのなり、それに要した費用は有料となります。  その範囲  なります。  などのなり、それに要した費用は有料となります。  その範囲  なります。  などのなり、それに要した費用は有料となります。  その範囲  なります。  などのなり、それに要した費用は有料となります。  その範囲  なります。  などのなり、それに要した費用は有料となります。  その範囲  なります。  などのなり、それに要した費用は有料となります。  ない商品の場合  ない商品の  なります。  ない商品の  なります。  ない商品の  なります。  などのなり、それに要したことにより不具合が拡大したと判断される場合。  ない商品の輸送に要した運用であっても、お客様が指定修理店以外で行った修理に要した費用。  ない商品の輸送に要した運賃。  ない  ない  なり、そて有料になります。  などの称  なります。  などの称  なります  ない  なり、そて有料になります。  などの  なります  なります  なります  なります  などの  なります  なります  などの  なります  なります |
| 20保<br>6.その<br>本商                                                                      | 転車期间後も商品<br>他<br>新品の保証につい                                                                                                    | aを女心してこ使用頂けるよう、適正な貧用でアノターサービスを実施させて頂さよすので、販売店にお申し付け下さい。<br>いて、ご不明な点は販売店にお問い合わせ下さい。                                                                                                    |
|                                                                                        |                                                                                                    | 本 社 〒460-0002 名古屋市中区丸の内3丁目2番29号<br>TEL(052)951-9251 FAX(052)951-6454<br>東京支店 〒114-0024 東京都北区西ヶ原1丁目9番1号                                                                                                    |

![](_page_27_Picture_1.jpeg)

 東京文店 〒114-0024 東京都北区西ヶ原1 1 目9番1号 TEL (03) 3915-2221 FAX (03) 3917-2221
 大阪支店 〒547-0035 大阪市平野区西脇3 丁目 3 番 2 号 TEL (06) 6702-9991 FAX (06) 6702-9522
 福岡営業所 〒812-0007 福岡市博多区東比恵4丁目5番7号 TEL (092) 471-1477 FAX (092) 471-0237
 名北商品センター〒485-0001 小牧市久保一色東1丁目18番地 TEL (0568) 71-6051 FAX (0568) 71-6200 1407